#### Data Analysis in Geophysics ESCI 7205

Class 5

Bob Smalley

Basics of UNIX commands

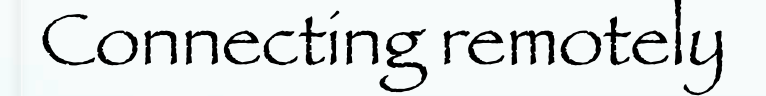

## Basics of the UNIX/Linux Environment

On a Mac running OS-X to connect to the SUNs, from a terminal window enter

ssh -X alpaca.ceri.memphis.edu -l rsmalley

The -X flag gives us X-windows graphics capability.

Next is the name of the machine we want to connect to (alpaca.ceri.memphis.edu).

#### The -1 flag passes the username. (Without this flag, it will pass whatever your username is on the mac.)

carpincho:~ smalley\$ carpincho:~ smalley\$ ssh -X alpaca.ceri.memphis.edu -l rsmalley Password: Last login: Wed Sep 16 15:56:01 2009 from carpincho.ceri. Sun Microsystems Inc. SunOS 5.9 Generic May 2002 TERM = (xterm) alpaca.ceri.memphis.edu489:>

#### Try running nedit on the SUN. On the mac – we get X graphics automatically

| 0  | 00                                                                                                    |                                                                                                    |                                                                                                    | [                                               | 🗙 Untitl                                    | ed                                         | Second Income | sacosa] |   |
|----|----------------------------------------------------------------------------------------------------|----------------------------------------------------------------------------------------------------|----------------------------------------------------------------------------------------------------|-------------------------------------------------|---------------------------------------------|--------------------------------------------|---------------|---------|---|
| Ei | le <u>E</u> dit                                                                                                    | <u>S</u> earch                                                                                                    | <u>P</u> references                                                                                                    | Shell                                           | Ma <u>c</u> ro                              | <u>W</u> indows                            | Help          | 2       | 4 |
|    |                                                                                                    |                                                                                                    |                                                                                                    |                                                 |                                             |                                            |               |         |   |
|    | alpaca.<br>logout<br>Connect<br>carpinc<br>Passwor<br>Last lo<br>Sun Mic<br>TERM =<br>alpaca.<br>[1] 944<br>alpaca. | ceri.memph<br>ion to alp<br>ho:~ small<br>d:<br>gin: Wed S<br>rosystems<br>(xterm)<br>ceri.memph<br>0<br>ceri.memph | is.edu491:> exi<br>aca.ceri.memphi<br>ey\$ ssh –X alpo<br>ep 16 16:23:43<br>Inc. SunOS 5.<br>is.edu492:> neo<br>is.edu493:> [] | t<br>s.edu c<br>ca.ceri<br>2009 fr<br>9<br>lit& | losed.<br>.memphis.<br>om rsmall<br>Generic | .edu –l rsmalley<br>ley–10.mem<br>May 2002 |               |         |   |

On the PC it is a few more clicks, but first we need (to install) two programs SSH Secure Shell Client and Exceed (part of the Hummingbird package).

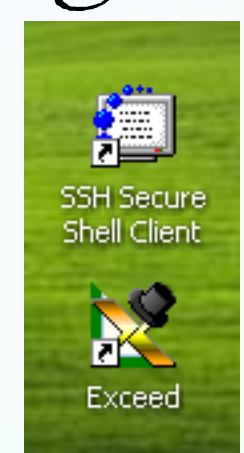

Double click on exceed (it will start up and put an icon in the tray, it does not have a window). Double click on SSH Secure Shell Client

# You will get this window (left). Now we have to connect to a machine. Click on File and then connect.

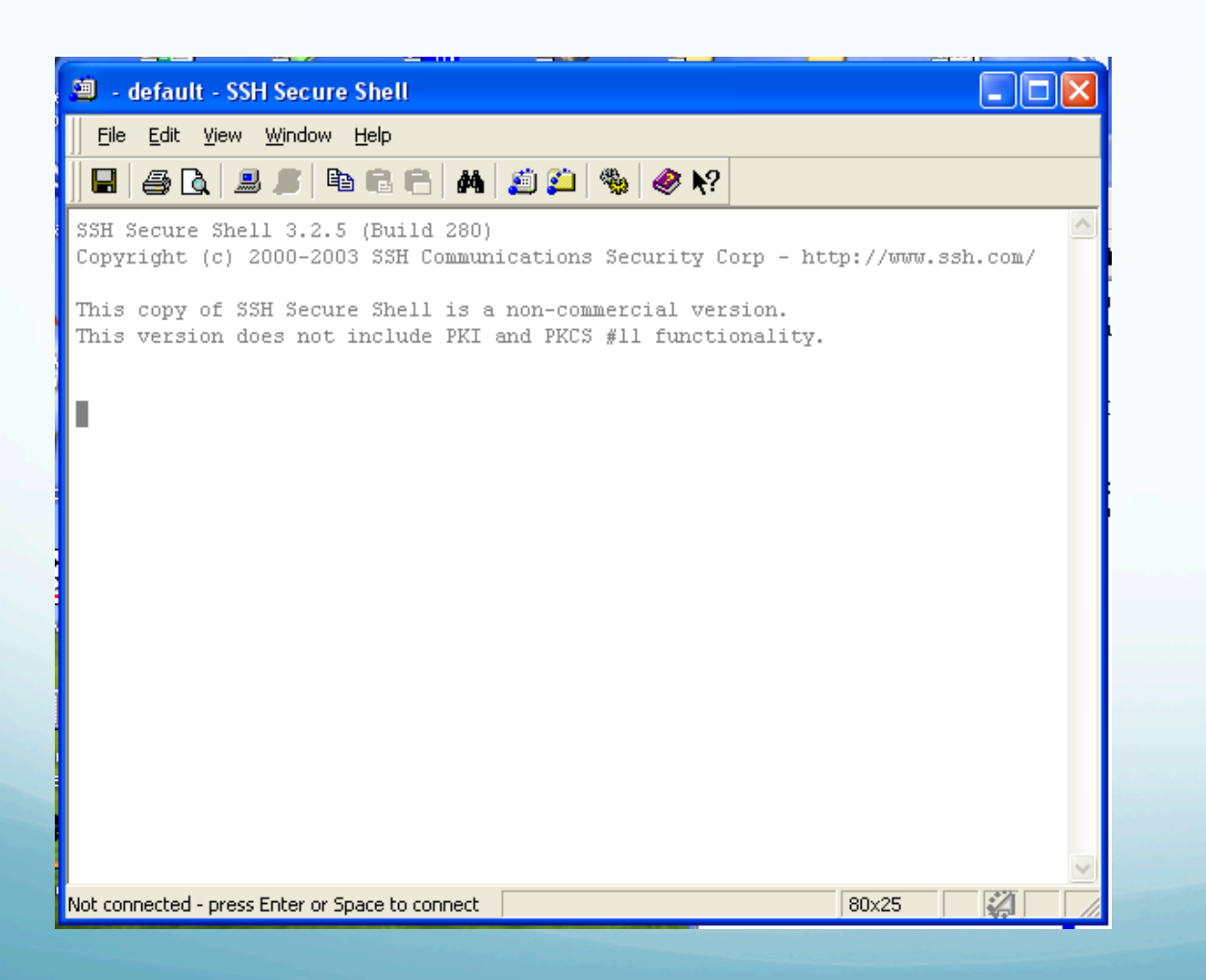

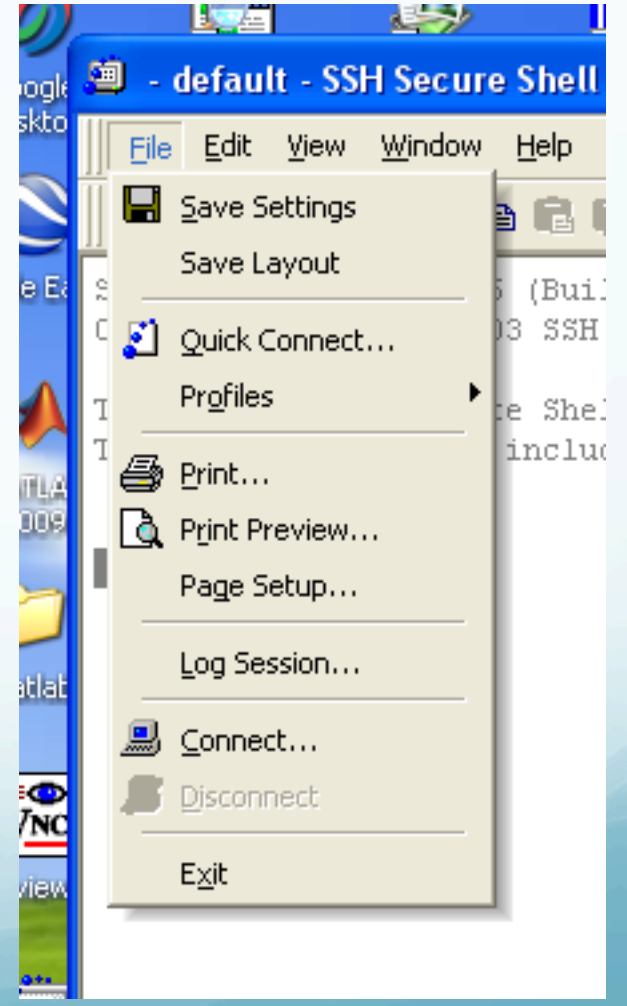

This brings up the connect dialog. Put in the host name you want to connect to and your username. Leave the other stuff alone (default). Click connect.

| 🗐 - default - SSH Secure Shell 📃 🗖 🔀                                                                                        |
|----------------------------------------------------------------------------------------------------|
| <u>File E</u> dit <u>V</u> iew <u>W</u> indow <u>H</u> elp                                                                  |
| 🔲 🥔 🔁 🔎 🛍 🖻 🕒 🖊 💋 🎾 🦠 🧇 🐶                                                                                                   |
| SSH Secure Shell 3.2.5 (Build 280)<br>Copyright (c) 2000-2003 SSH Communications Security Corp - http://www.ssh.com/        |
| This copy of SSH Secure Shell is a non-commercial version.<br>This version does not include PKI and PKCS #11 functionality. |
| Connect to Remote Host                                                                                                    |
| Host Name: alpaca.ceri.memphis.edu Connect                                                                                  |
| User Name: Irsmalley Cancel                                                                                                 |
| Port Number: 22                                                                                                    |
| Authentication Method:   <profile settings=""></profile>                                                                    |
|                                                                                                    |
|                                                                                                    |
|                                                                                                    |
|                                                                                                    |
|                                                                                                    |
| Not connected - press Enter or Space to connect                                                                             |

### It will now ask for your password.

| 🗐 alpaca.ceri.memphis.edu - default - SSH Secure Shell 📃 🗖 🔀                                                                                               |
|----------------------------------------------------------------------------------------------------|
| Eile Edit View Window Help                                                                                                    |
| 🛛 🖶 🍏 🕒 🔎 🖻 🖻 🖶 🛤 💋 🎾 🦠 🧇 🎌                                                                                                    |
| SSH Secure Shell 3.2.5 (Build 280)<br>Copyright (c) 2000-2003 SSH Communications Security Corp - http://www.ssh.com/                                       |
| This copy of SSH Secure Shell is a non-commercial version.<br>This version decourt include DVT and DVCC all functionality<br>Enter Authentication Response |
| Enter your authentication response.                                                                                                    |
| Password:                                                                                                    |
| OK Cancel                                                                                                    |
|                                                                                                    |
|                                                                                                    |
| Connecting to alpaca.ceri.memphis.edu                                                                                                    |

#### And we are finally connected.

| 🕮 alpaca.ceri.memphis.edu - default -                                                   | SSH Secure Shell                            |                    |          |
|-----------------------------------------------------------------------------------------|---------------------------------------------|--------------------|----------|
| Eile Edit <u>V</u> iew <u>W</u> indow <u>H</u> elp                                      |                                             |                    |          |
| 🖶   🍜 🖻   🎩 🍠   🖻 🖻 🖷   🗛                                                               | 🛍 📁 🦠 🥔 🕅                                   |                    |          |
| SSH Secure Shell 3.2.5 (Build 280)<br>Copyright (c) 2000-2003 SSH Commun                | ications Security Co                        | orp - http://www.s | ssh.com/ |
| This copy of SSH Secure Shell is a<br>This version does not include PKI                 | non-commercial vers<br>and PKCS #11 functio | sion.<br>Mality.   |          |
| Last login: Wed Sep 16 16:12:27 20<br>Sun Microsystems Inc. SunOS 5.9<br>TERM = (xterm) | 09 from carpincho.ce<br>Generic May 20      | eri.<br>002        |          |
| alpaca.ceri.memphis.edu489:>                                                            |                                             |                    |          |
| Connected to alpaca.ceri.memphis.edu                                                    | SSH2 - aes128-cbc - hmac-r                  | nd5 - none   80x25 |          |

#### Start nedít ín the background (the trailing &). This permits the terminal to continue accepting commands.

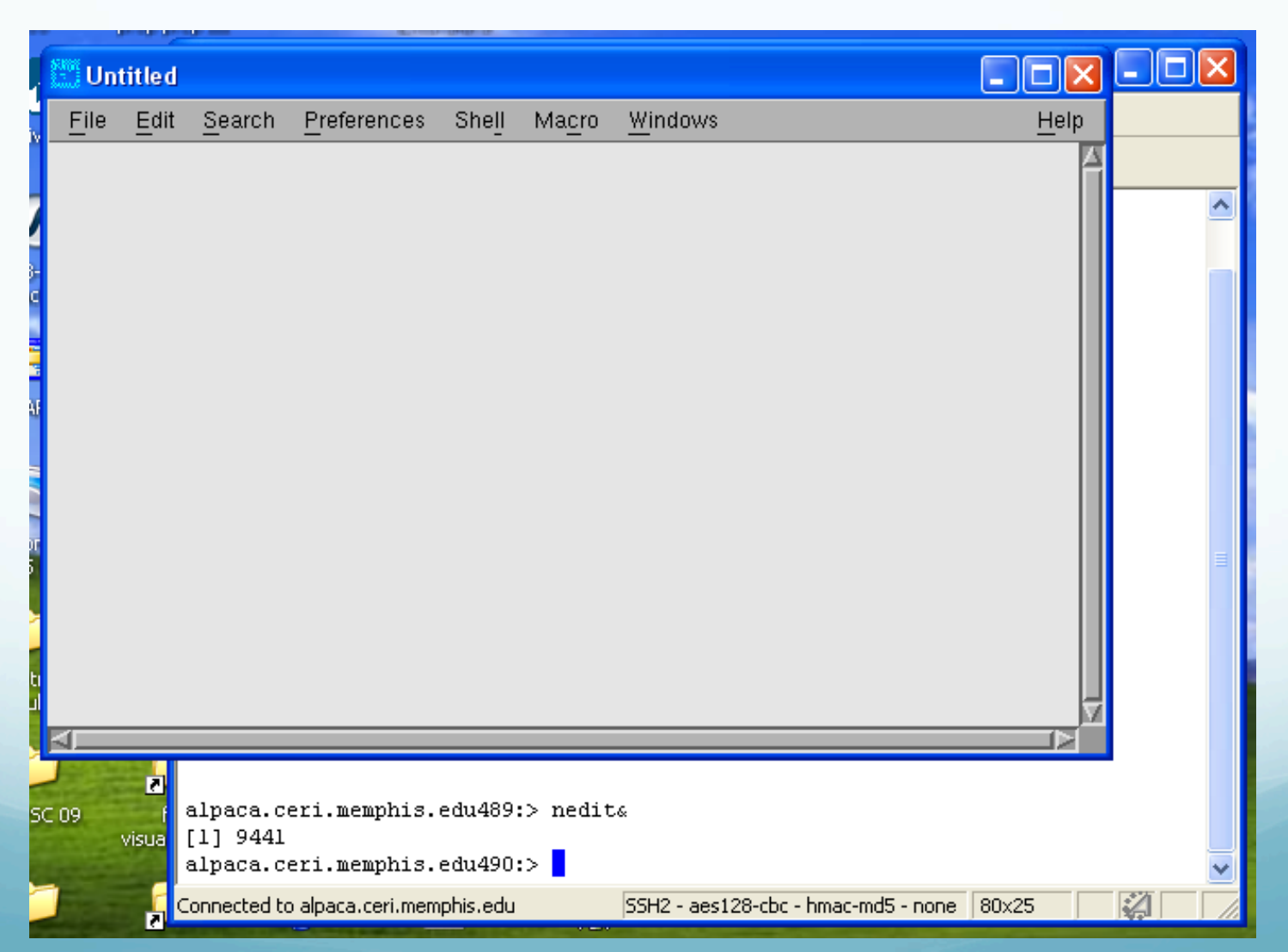

#### Using Screen Sharing/VNC

| <b>É</b> | Finder | File | Edit | View | Go | Window      | Help  |                    |       |
|----------|--------|------|------|------|----|-------------|-------|--------------------|-------|
| ·        |        |      |      |      | Ba | ck          |       | ¥[                 |       |
|          |        |      |      |      | Fo | rward       |       | ₩]                 |       |
|          |        |      |      | 3    | En | closing Fol | der   | Ж↑                 | ect.e |
|          |        |      |      | ор   | -  | Computer    |       | <mark></mark> ት₩C  |       |
|          |        |      |      | Vi   |    | Home        |       | ℃ <b>光</b> 日       | 1     |
|          |        |      |      | (    |    | Desktop     |       | 企業D                |       |
|          |        |      |      | 0    | 0  | Network     |       | ΩЗЖК               |       |
|          |        |      |      |      | -  | iDisk       |       | •                  |       |
|          |        |      |      |      | A  | Applicatio  | ns    | <mark>ት</mark> жብ  | C     |
|          |        |      |      |      |    | Document    | s     | <mark></mark> ሰ₩Ο  |       |
|          |        |      |      |      | X  | Utilities   |       | <mark></mark> ት ዝሀ | _     |
|          |        |      |      | N    | Re | cent Folde  | rs    | ►                  | AB    |
|          |        |      |      | - 6  | Go | to Folder.  |       | <mark>ት</mark> жG  |       |
|          |        |      |      | 1    | Co | nnect to S  | erver | <b>%K</b> <        |       |
|          |        |      |      |      |    |             |       |                    |       |
|          |        |      |      |      |    |             |       |                    |       |

Select this under Finder (will be highlighted – does not come through on screen capture)

#### Using Screen Sharing/VNC

| 000                   | Connect to Server |
|-----------------------|-------------------|
| Server Address:       |                   |
| vnc://carpincho.ceri. | memphis.edu + 🕞 🔻 |
| Favorite Servers:     | 1                 |
| 🔤 smb://141.225.      | 157.65            |
| 🔤 afp://192.168.0     | .103              |
| 🔤 afp://192.168.0     | .101              |
| 🔤 vnc://capybara.     | eri.memphis.edu 🗾 |
| ? Remove              | Browse Connect    |

Select address from list, type it in, or browse among machines offering connections. (will be highlighted - does not come through on screen capture) Then click connect

Using Screen Sharing/VNC

| Enter your na<br>screen of "ca | ame and password to share the rpincho.ceri.memphis.edu". |
|--------------------------------|----------------------------------------------------------|
| Name:                          | robertsmalley                                            |
| Password:                      |                                                          |
| 📃 Rememb                       | er this password in my keychain                          |
|                                | Cancel Connect                                           |

Now you get a logín screen It will have automatically put in your username on the LOCAL machine.

| Using Screen Sharing/VNC                                                          |   |
|-----------------------------------------------------------------------------------|---|
|                                                                                   |   |
| Enter your name and password to share the screen of "carpincho.ceri.memphis.edu". |   |
| Name: smalley                                                                     |   |
| n Password:                                                                       |   |
| Remember this password in my keychain                                             |   |
| Cancel Connect                                                                    |   |
| You may have to change the username to a                                          | Э |
| different one on the REMOTE machine.                                              |   |
| Plus put in your password.                                                        |   |
| Not a good idea to have the computer remem                                        | ŀ |

your password.

#### Using Screen Sharing/VNC

| Mac OS X<br>capybara                          |
|-----------------------------------------------|
| melissa                                       |
| onur                                          |
| smalley                                       |
| wale                                          |
| Image: Sleep Image: Sleep   Restart Shut Down |

# Now you will have to log into the REMOTE machine.

The login process is 2 levels – one to connect to the machine (as an authorized user) and one to login (possibly as another authorized user).

Using Screen Sharing/VNC

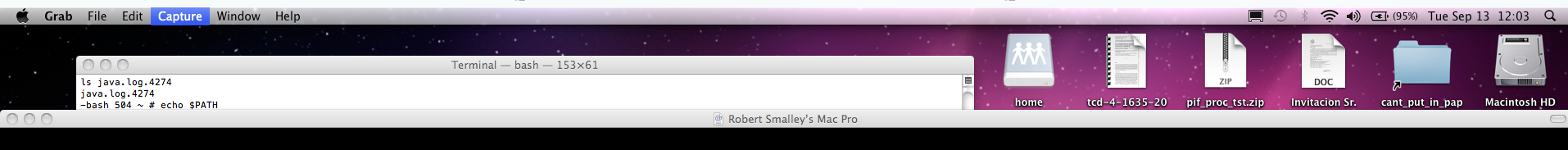

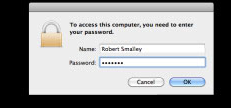

# In this example someone is logged in and the screen is locked and you need to enter the password

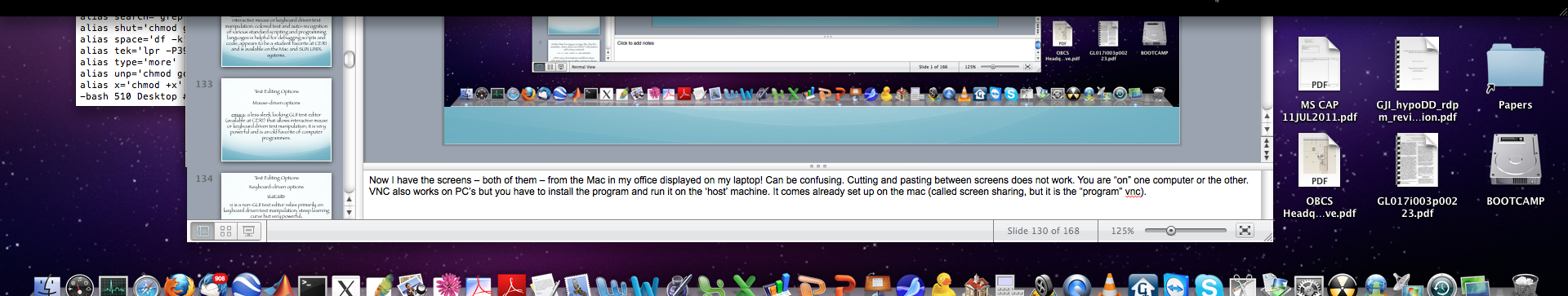

#### Using Screen Sharing/VNC

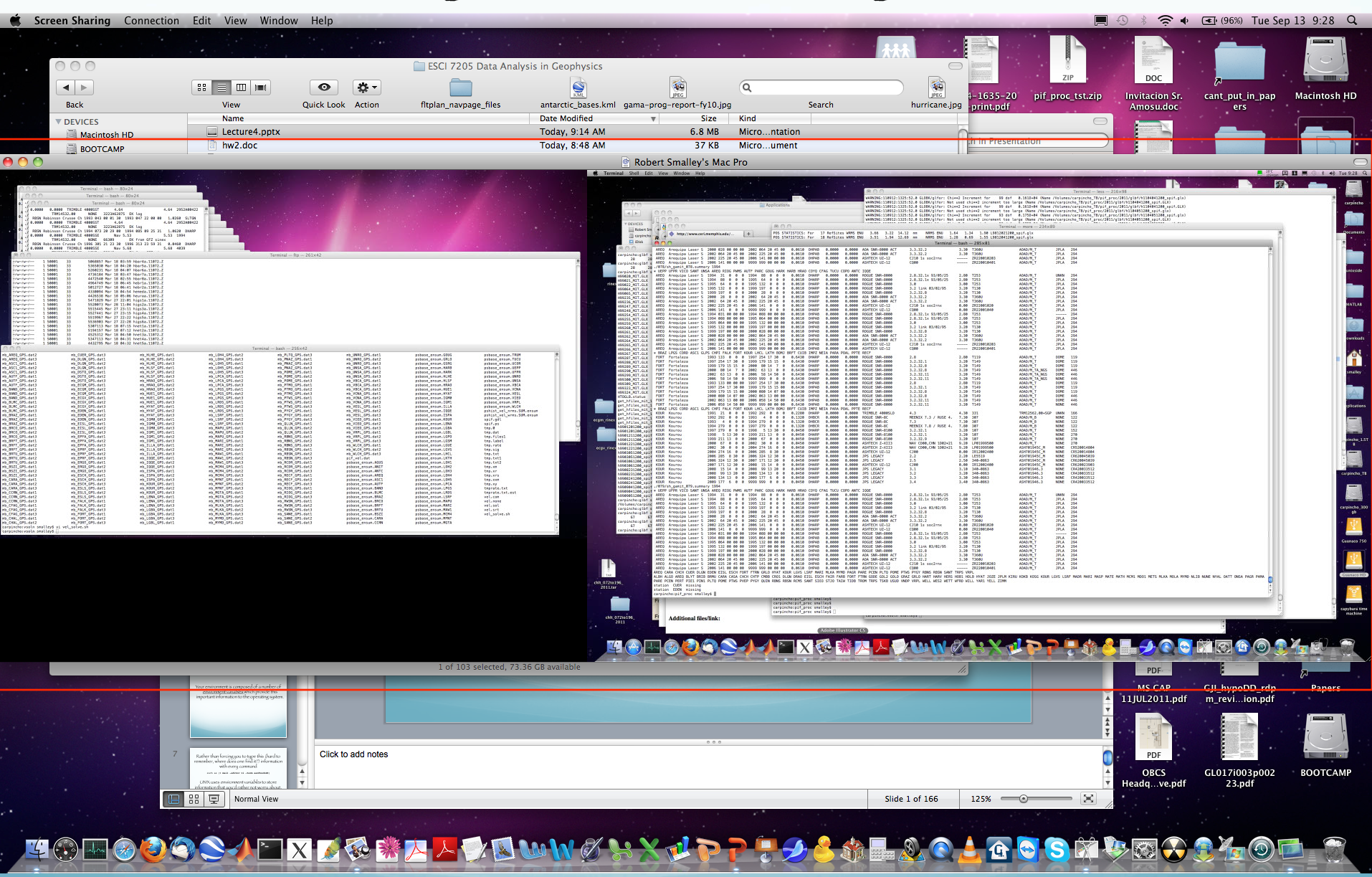

| Ś | Finder | File | Edit | View | Go | Window                      | Help          |                                |    |
|---|--------|------|------|------|----|-----------------------------|---------------|--------------------------------|----|
|   |        |      |      |      | Ba | ck                          |               | ¥[                             |    |
|   |        |      |      |      | Fo | rward                       |               | ₩]                             | U  |
|   |        |      |      |      | En | closing Fo                  | lder          | Жţ                             | ec |
|   |        |      |      | p    |    | Computer                    |               | <mark></mark> ትжር              |    |
|   |        |      |      | /i   |    | Home                        |               | ΰ₩Η                            | 9  |
|   |        |      |      | 6    |    | Desktop                     |               | Ωн<br>Э                        |    |
|   |        |      |      |      | 0  | Network                     |               | <b>企</b> 器K                    | 2  |
|   |        |      |      |      |    | iDisk                       |               | •                              |    |
|   |        |      |      |      | A  | Applicatio                  | ns            | <mark>ት</mark> жА              |    |
|   |        |      |      |      |    | Document                    | ts            | <b>企業Ο</b>                     |    |
|   |        |      |      |      | X  | Utilities                   |               | <mark><mark>ት</mark> жሀ</mark> |    |
|   |        |      |      | Ve   | Re | cent Folde                  | rs            | Þ                              |    |
|   |        |      |      |      | Go | to Folder                   |               | <del></del> ሰжር                |    |
|   |        |      |      | 1    | Co | onnect to S                 | erver         | ЖK 4                           | 4  |
|   |        |      |      |      |    | are and other many darks of | Care Internet |                                |    |
|   |        |      |      |      |    |                             |               |                                |    |

Select this

agaín (will be highlighted does not come through on screen capture)

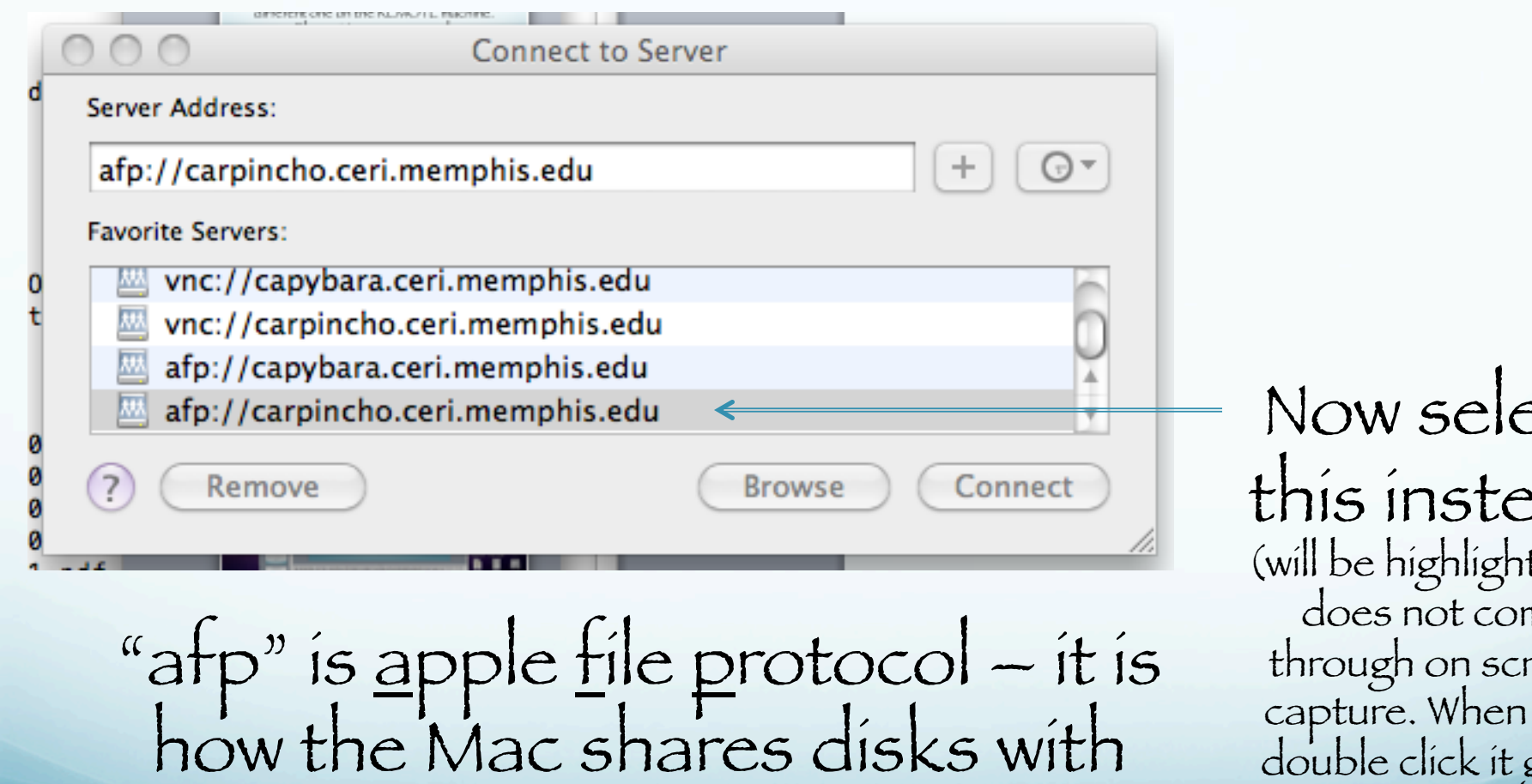

other Macs.

Now select this instead (will be highlighted does not come through on screen capture. When you double click it goes up top. Or type it in up top.)

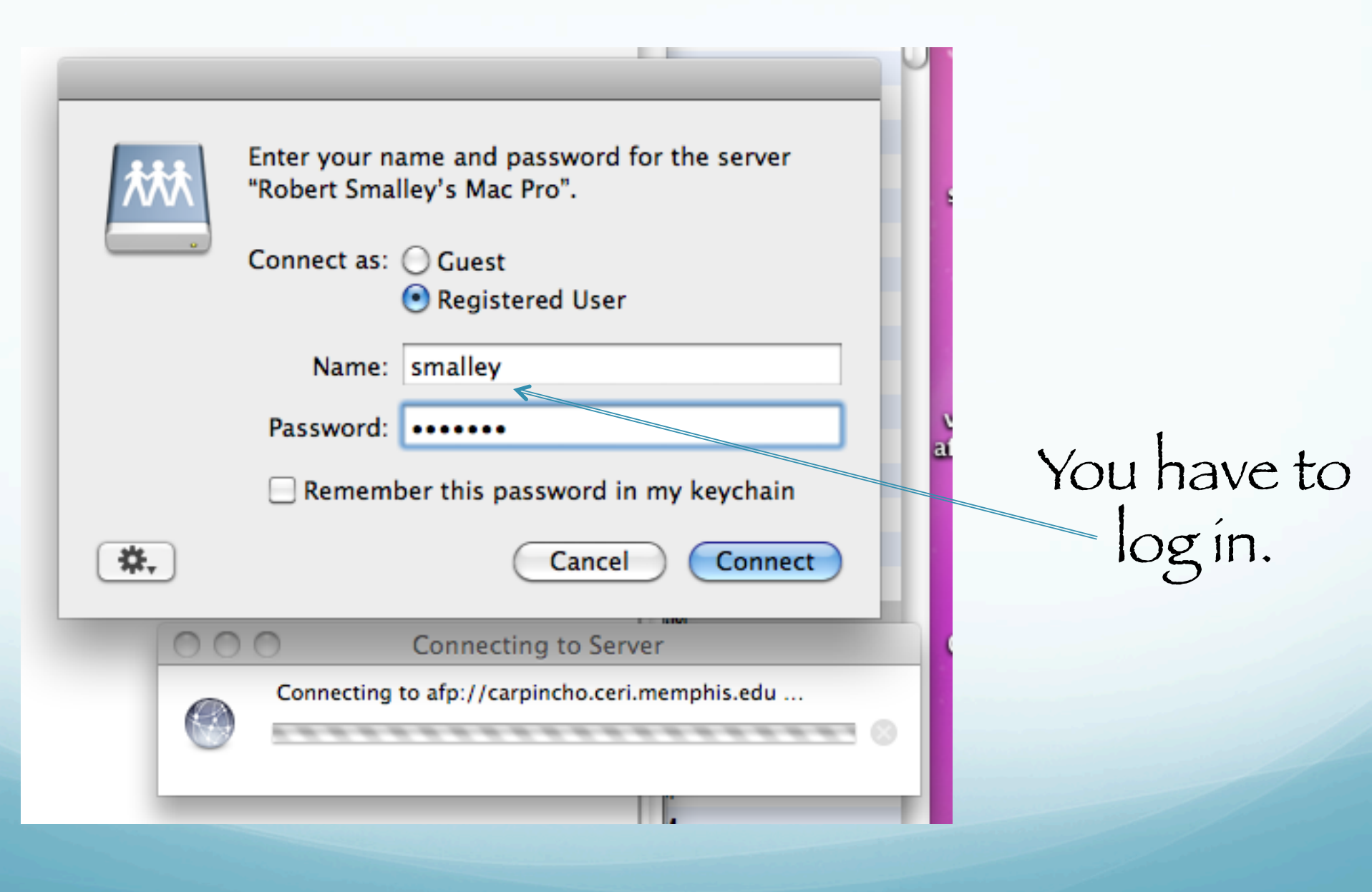

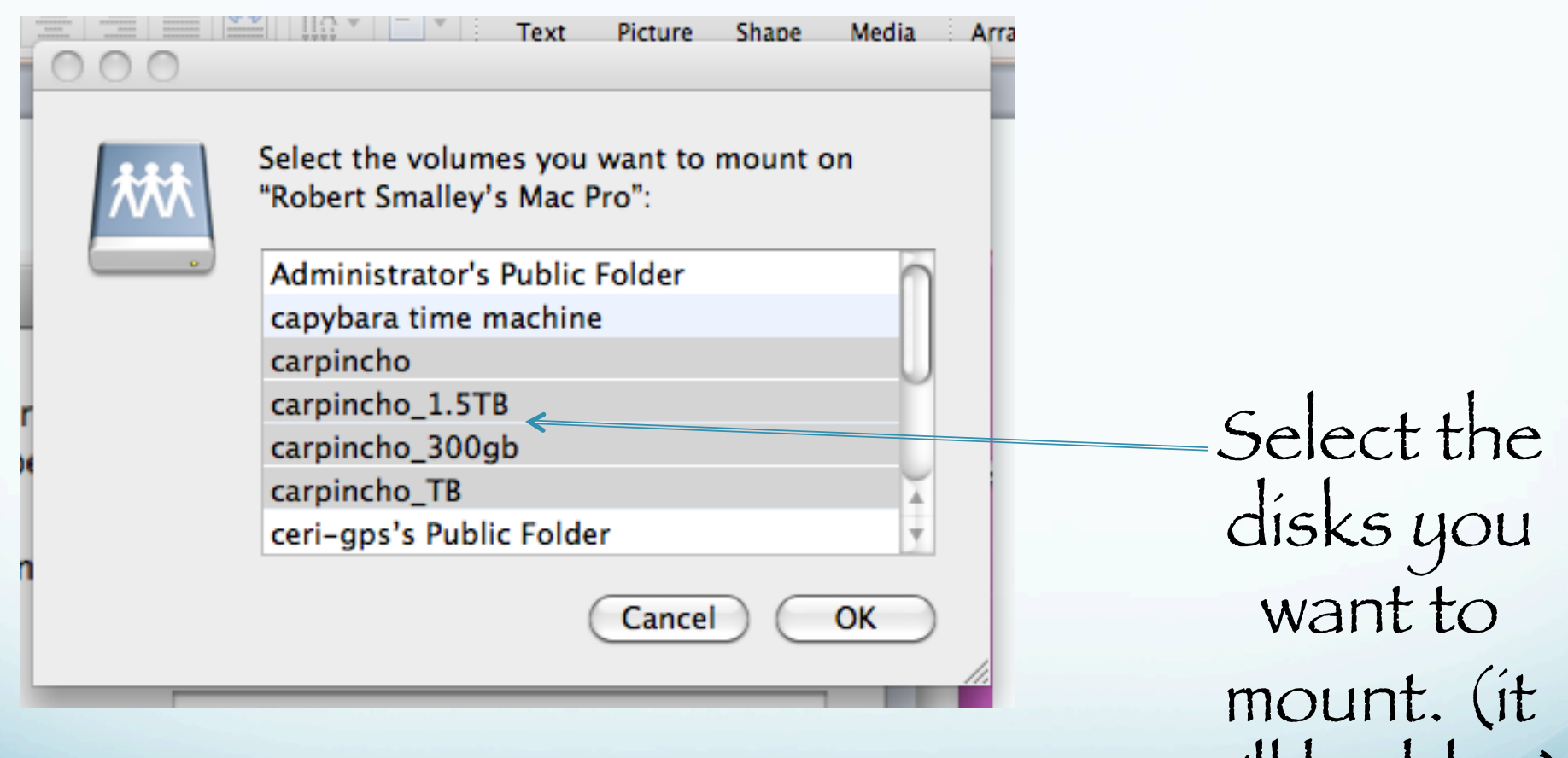

will be blue)

tcd

Meta

Geo

sui

vne afte They show up on the desktop and can be accessed under /Volumes in the UNIX file structure.

-bash 520 ~ # cd /Volumes -bash 521 Volumes # ls BOOTCAMP Macintosh HD -bash 522 Volumes # □

carpincho\_300g

carpincho\_1.5TB

carpincho\_TB

carpincho

carpincho

home

SHELL

array\_gamit.sh

Picture

clippin...lipping

.localized

carpincho\_1.5TB carpincho\_300gb carpincho\_TB

# You can also "mount" dísks from the UNIX and PC systems using "samba"

smb://TCP/IP address or name

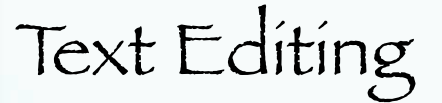

## Basics of the UNIX/Linux Environment

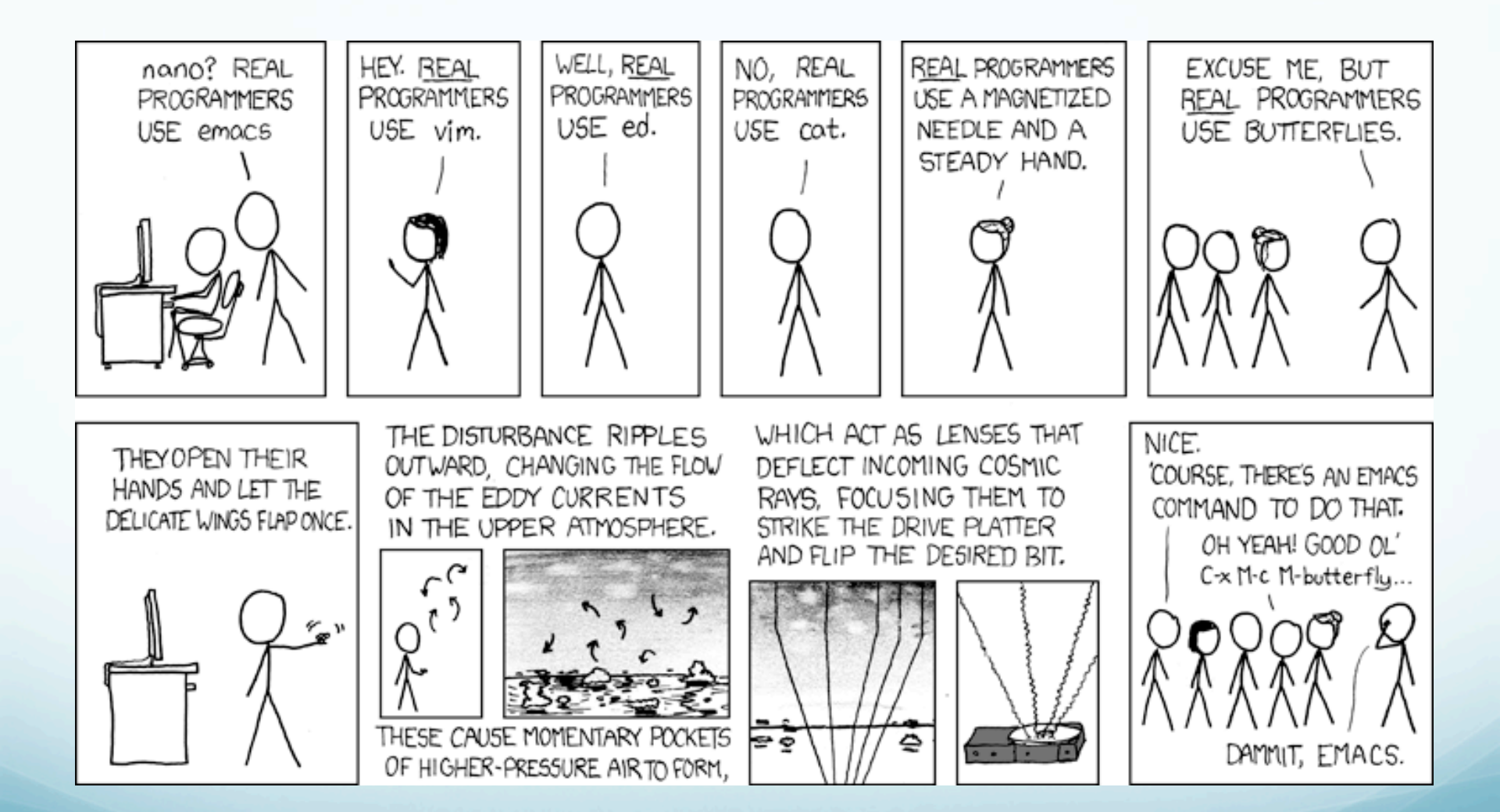

#### Text Editing Options

#### Mouse-dríven options

nedít: this X-window GUI text editor (that you start from the command line, not by clicking on an icon) allows interactive mouse or keyboard driven text manipulation; colored text and auto-recognition of various standard scripting and programming languages is helpful for debugging scripts and code; appears to be a student favorite at CERI and is available on the Mac and SUN UNIX systems.

#### Text Editing Options

Mouse-driven options

<u>emacs</u>: a less sleek looking GUI text editor (available at CERI) that allows interactive mouse or keyboard driven text manipulation; it is very powerful and is an old favorite of computer programmers.

(see Steve Brewer if you want to use emacs.)

Text Editing Options Keyboard-driven options

ví or vím:

ví/vím (<u>v</u>í <u>imp</u>roved) is a non-GUI text editor that relies primarily on keyboard driven text manipulation; steep learning curve but very powerful;

vím - adds colored text and auto-recognition of various standard scripting and programming languages to ví, helpful for debugging. ví (& probably vím) found on ALL UNIX systems.

#### Text Editing Options

Keyboard-driven options

<u>píco</u>: a pared down non-GUI text editor very símilar to the email program píne. If you don't know what píne ís, use nedít ínstead.

#### nedit or vi/vim.

nedit is available on the CERI Mac and SUN UNIX machines because Deshone/Bob/Mitch have installed it.

nedit has a shallow learning curve (execute it and start using! If you need the manual, there is a bug in the program!).

(Also the Mac OS program TextEdit)

#### nedit or vi/vim.

ví (and typically vím) is available as standard on all UNIX and UNIX-líke systems.

ví and vím are hard to learn.

ví and vím are much more powerful (í.e. harder) than nedít.

(ví is aliased to vim on the Mac)

\*note to OSX users not on the CERI Student Lab machines, nedit can be downloaded and installed on OSX but you need to be sys admin and know what you are doing....it is not a simple dmg unpack. Xcode is a similar but more powerful editor for code development.

#### to start nedít

%nedit &

Which shows another UNIX feature we have mentioned before - the optional "&".

When the "&" is placed at the end of a command line it opens the program in the <u>background</u> so that you can continue to use the terminal window.

#### This is a general feature.

So if you have a program that will take 10 minutes to run and is putting its output into a file (not the screen) and it does not need interactive input, you can run it with the & at the end and it will go off and do its thing in the "background" and you can continue working in the window.

This was a much more important before the days of window based GUIs. Now just open more windows and move between them.

## This is what it looks like (using a mac that is ssh'd into the suns)

| 000                     |                  |                                | 🔀 Untitled |              |                                               |
|-------------------------|------------------|--------------------------------|------------|--------------|-----------------------------------------------|
| <u>File</u> <u>E</u> di | t <u>S</u> earch | Preferences Shell Macro Window | VS         | <u>H</u> elp | p                                             |
|                         |                  |                                |            |              |                                               |
|                         |                  |                                |            |              |                                               |
|                         |                  |                                |            |              |                                               |
|                         |                  |                                |            |              |                                               |
|                         |                  |                                |            |              |                                               |
|                         |                  |                                |            |              |                                               |
|                         |                  |                                |            |              |                                               |
|                         |                  |                                |            |              |                                               |
|                         |                  |                                |            |              |                                               |
|                         |                  |                                |            |              |                                               |
|                         |                  |                                |            |              |                                               |
|                         |                  |                                |            |              |                                               |
|                         |                  |                                |            |              |                                               |
|                         |                  |                                |            |              |                                               |
|                         |                  |                                |            |              |                                               |
|                         |                  |                                |            |              |                                               |
|                         |                  |                                |            |              |                                               |
|                         |                  |                                |            |              |                                               |
|                         |                  |                                |            |              |                                               |
|                         |                  |                                |            |              |                                               |
|                         |                  |                                |            |              |                                               |
|                         |                  |                                |            |              |                                               |
|                         |                  |                                |            |              |                                               |
|                         |                  |                                |            |              | O O O X /Users/hdeshon                        |
|                         |                  |                                |            |              | [hdeshonlenigma]/gaia/howe/hdeshon% nedit &[] |
|                         |                  |                                |            |              |                                               |
|                         | 00               | O X File to Edit               |            |              |                                               |
|                         | Filter           |                                |            |              |                                               |
|                         | /ga              | ia/home/hdeshon/*]             |            |              |                                               |
|                         | Direc            | otories <u>F</u> iles          |            |              |                                               |
|                         |                  | faultstructu                   | re1.ppt    |              |                                               |
|                         | <br>             | robat gmon.out                 | ar         |              |                                               |
| 4                       | ad               | obe hello                      |            |              |                                               |
|                         | .ge              | onf hello.c                    |            |              |                                               |
|                         | .ge              | onfd junk<br>ome junk3         |            |              |                                               |
|                         |                  |                                |            |              |                                               |
|                         |                  |                                |            |              |                                               |
|                         |                  | K Filter Cance                 | l Help     |              |                                               |
|                         |                  |                                |            |              |                                               |

#### Works símilar to WORD. Fíle/open – get díalog box. Select fíle to open.

|                                                                      | Writer and Calc To get started just choose                                                                                              | — ISNII ISbostscrint Б. БИ (20)<br>Idr |
|----------------------------------------------------------------------|----------------------------------------------------------------------------------------------------|----------------------------------------|
| Filter<br>/gaia/home/rsma                                            | lley∕*∐                                                                                                    | h<br>ו 1<br>וזי<br>ו5ג                 |
| <br>. acrobat<br>. adobe<br>. desktop<br>. dt<br>. gconf<br>. gconfd | pdp_eqs.dat<br>pdp_eqs.dat<br>pgrsites.dat<br>plt.string<br>poasDemo.html<br>polar_stereo.sh<br>polar_stereo.sh.ps<br>pole.<br>prem.dat | 52<br>52<br>9ti                        |
| OK                                                                   | Filter Cancel                                                                                                    | Help &                                 |

# This is the file. It is a shell script (bourne shell – sh). It makes a map using the GMT package.

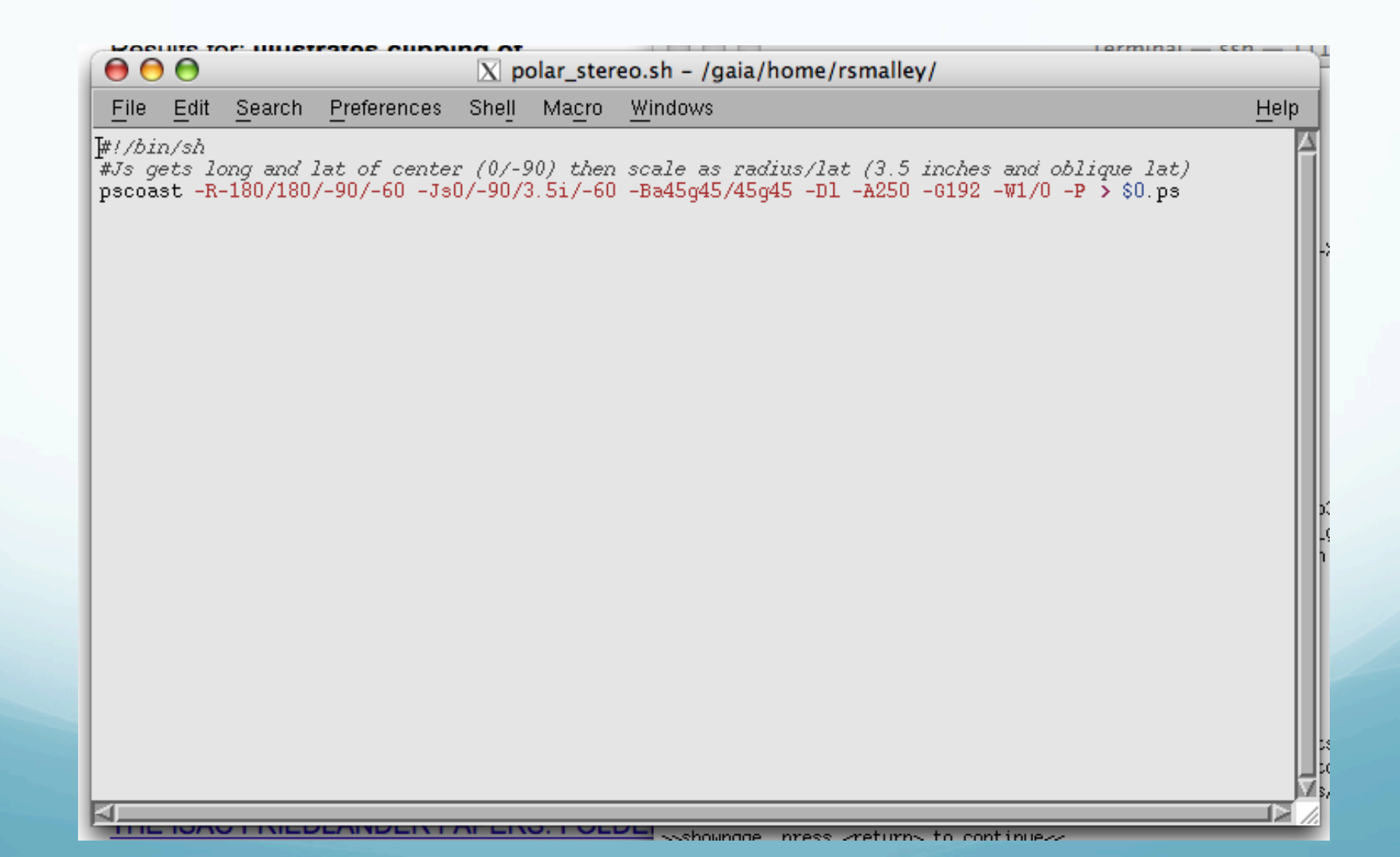
# Here's what you get when you 1<sup>st</sup> run it, and 2<sup>nd</sup> display it (two steps).

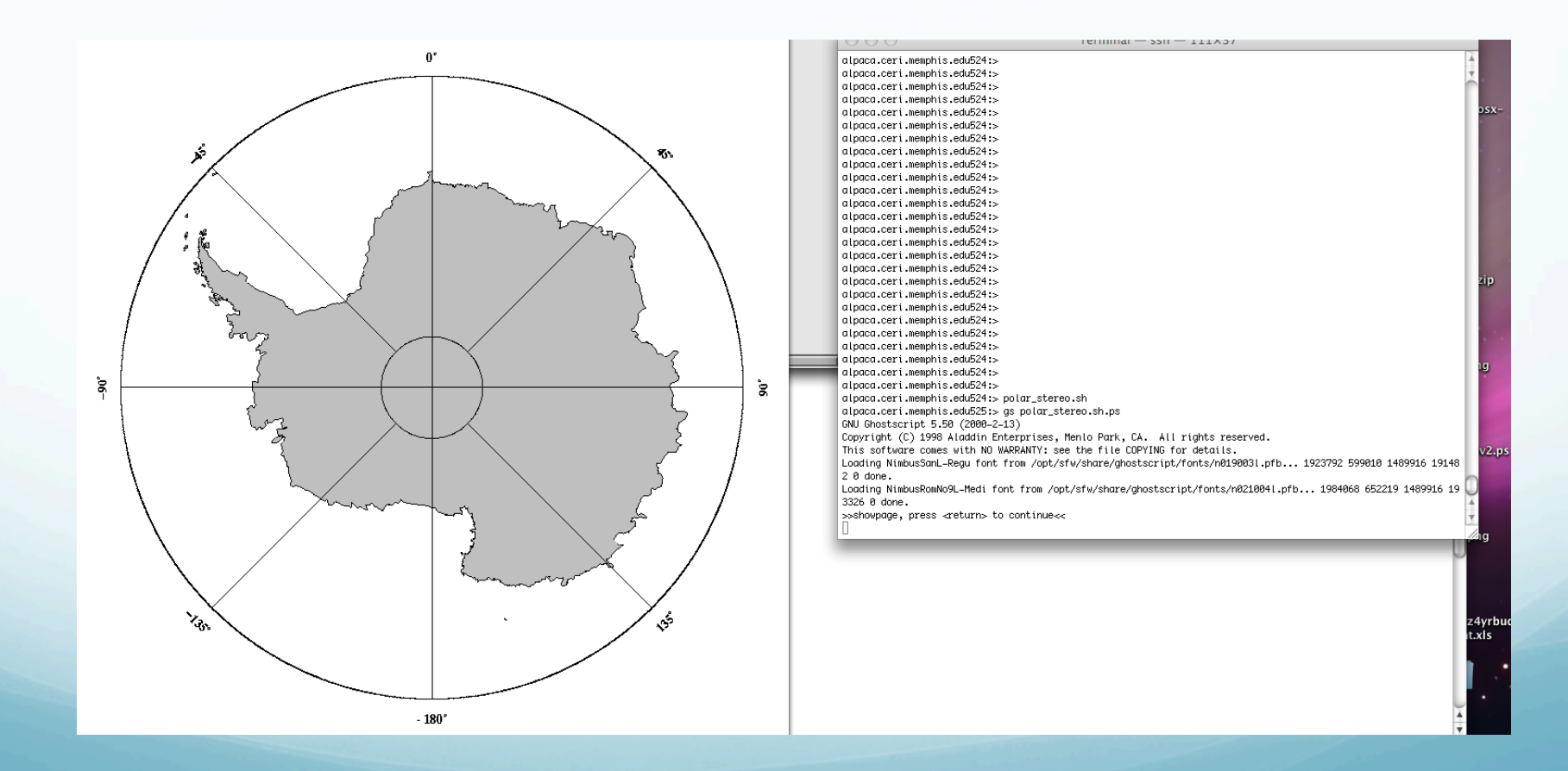

But first - a little more about files on UNIX.

#### Files on UNIX are "flat"

# Just strings of bytes with the information contained in the file.

What do we mean by this?

The files do not have headers or tailers with metadata about the file, icons, etc.

UNIX does not províde

#### <u>Indexed</u> or <u>relational database</u>

files. (but you can write a program to provide them! Oh the power of UNIX.).

#### To UNIX

# EVERYTHING is a file, which is a string of bytes.

All equal.

# Command line editors ed Don't even think of using <u>ed</u>. (it is a "line" editor, edits one line with cryptic commands.) (except you will use it without realizing when you use ví!)

If you accidently type it, enter ^D to get out.

#### Command líne edítors

edít

#### Don't even think of using edit.

If you accidently type it, enter "exit" to get out. (SUN only, does not exist on Mac)

# Command líne edítors

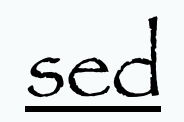

powerful <u>command líne</u> text editor. ("the ultimate" <u>stream editor</u>, non-ínteractive).

It takes standard in, edits each line, and spits it to standard out.

It uses regular expressions for pattern matches.

Very powerful (i.e. hard to use).

sed has several commands, but most people only learn the substitute command: **s**.

The substitute command changes all occurrences of the regular expression into a new value.

A simple example is changing "day" in the "old" file to "night" in the "new" file:

%sed s/day/night/ <old > new

You don't see anything

%echo day | sed s/day/night/
night

#### It does what you tell it. (here you send edited file to screen, so you see it but don't actually have it saved.)

%echo Sunday | sed 's/day/night/'
Sunnight

4 parts to substitute command

s Substitute command

/../ Delímíter

day - Regular Expression Pattern Search Pattern

night - Replacement string

Most examples of sed are incomprehensible (heavy use of regular expressions [will do regular expressions soon] plus sed only expressions)

sed 's/[^ ]\*/(&)/' < old > new
sed 's/[^ ][^ ]\*/(&)/g' < old > new
sed 's/^\([^:]\*\):[^:]:/\1::/' </etc/passwd >/etc/password.new

count the number of línes in the three files f1 f2 f3 that don't begin with a "#"

sed 's/^#.\*//' f1 f2 f3 | grep -v '^\$' | wc -l

# Is very useful when you <u>really need it</u>.

#### ví and vím

# (uses the same command set as <u>ed/edit/sed</u>! This is Unix, reuse the same tools.)

#### to start ít up (on Student Mac Lab machínes ví ís alíased to vím)

%vim [name-of-file]

ví and vím are have what is called a "modal" interface They have two modes "normal" = command mode insert = input mode Entering text takes place in insert mode and the editing power comes to the fore in command mode

Use "esc" (escape) to return to command mode from insert mode.

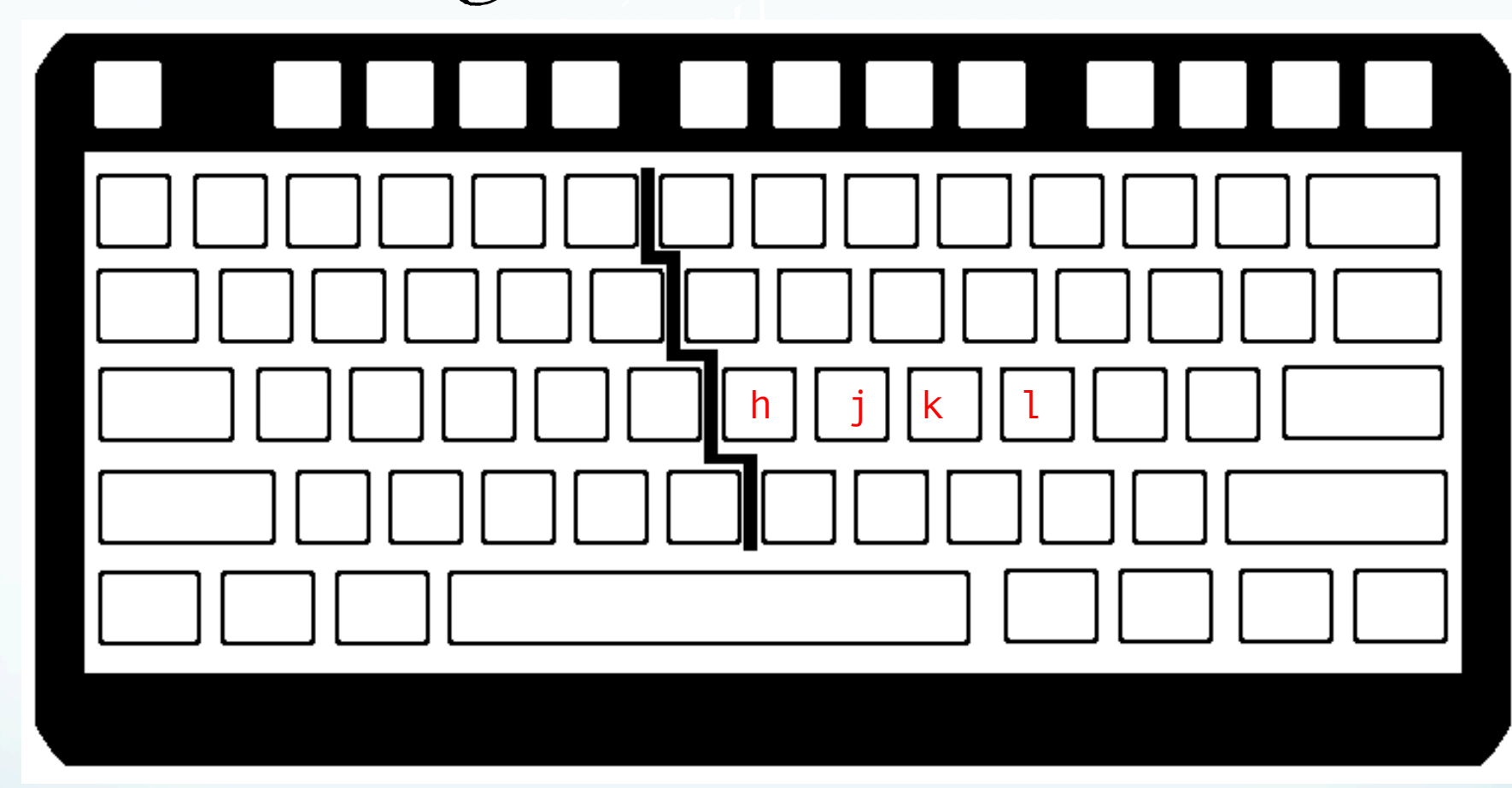

h (or backspace or left arrow) - cursor left
j (or return or down arrow) - cursor down
k (or up arrow) - cursor up
l (or space or right arrow) - cursor right

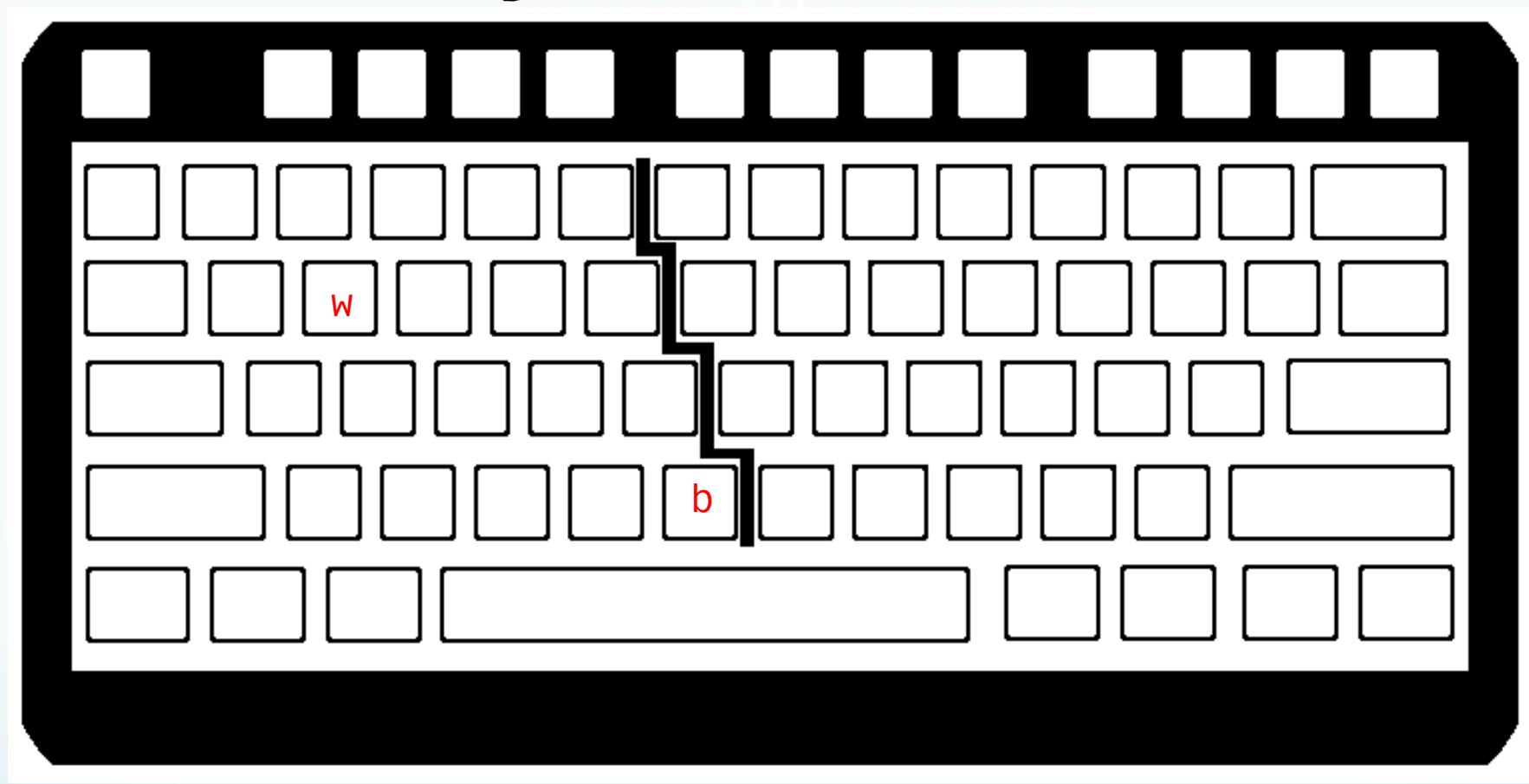

w - beginning next word b - beginning preceeding word

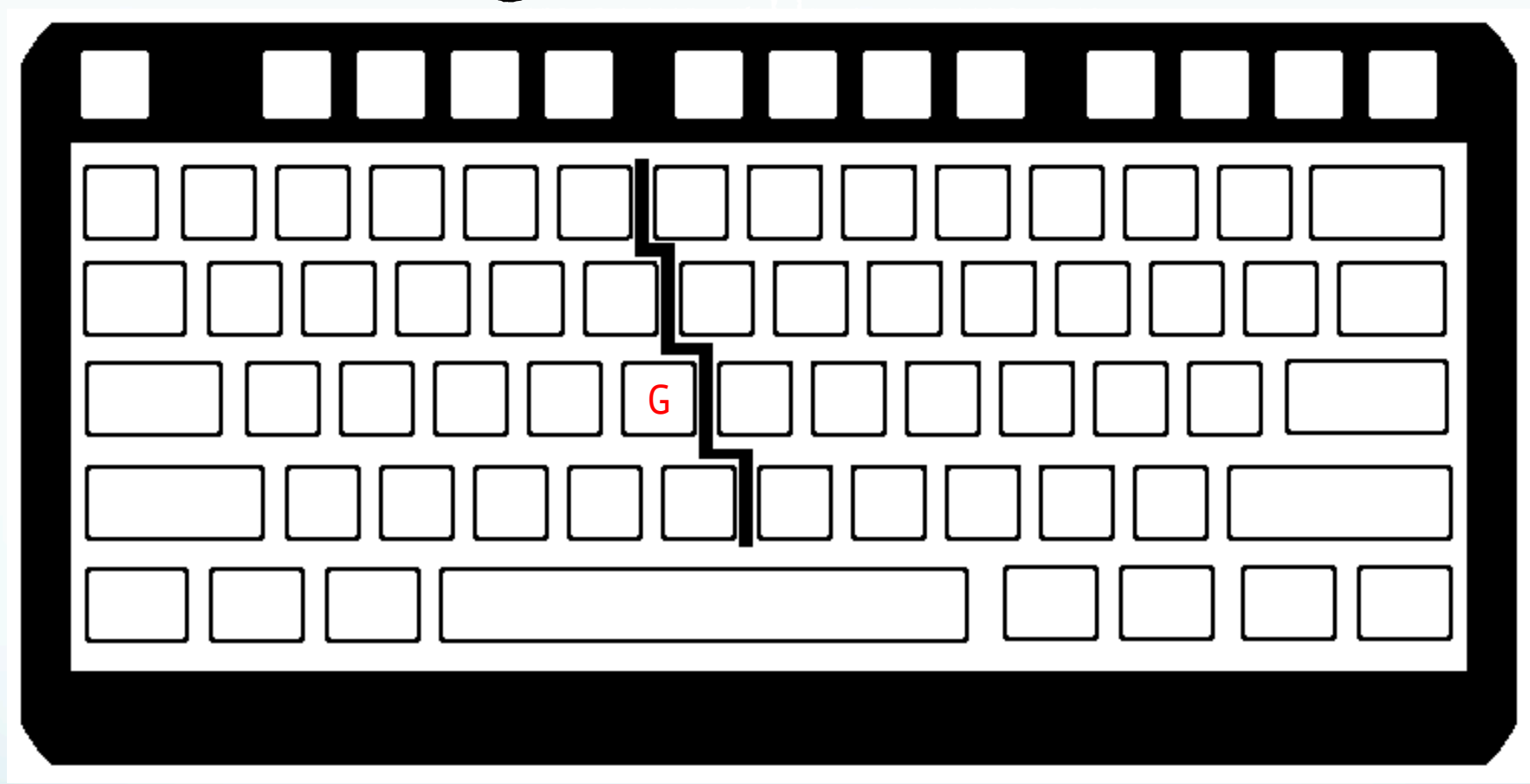

G — move cursor to beginning of last line nG — move cursor to beginning of line n

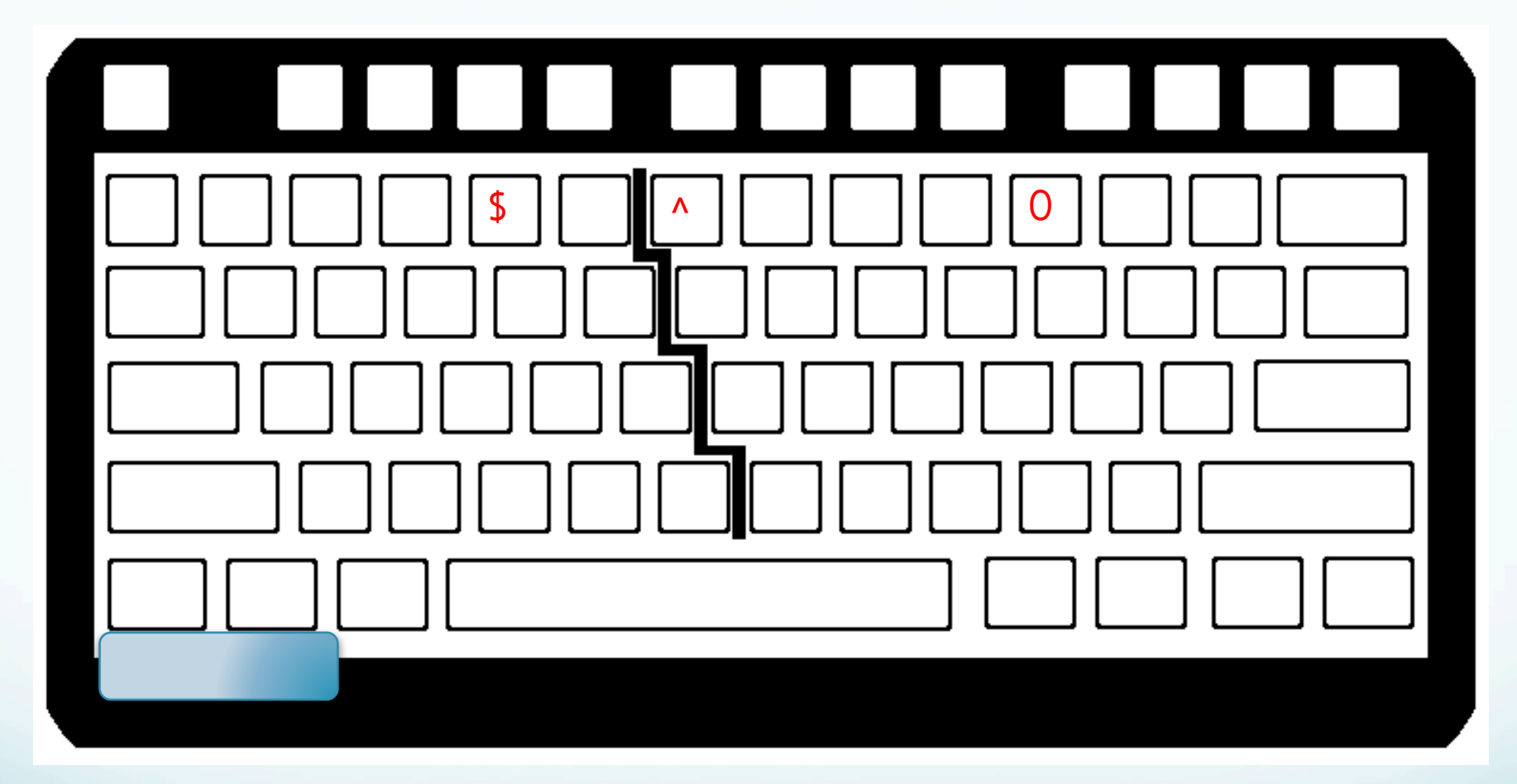

\$ -- go to end of line (eol)
0 -- go to beginning of line (bol)
^ -- go to first character at bol

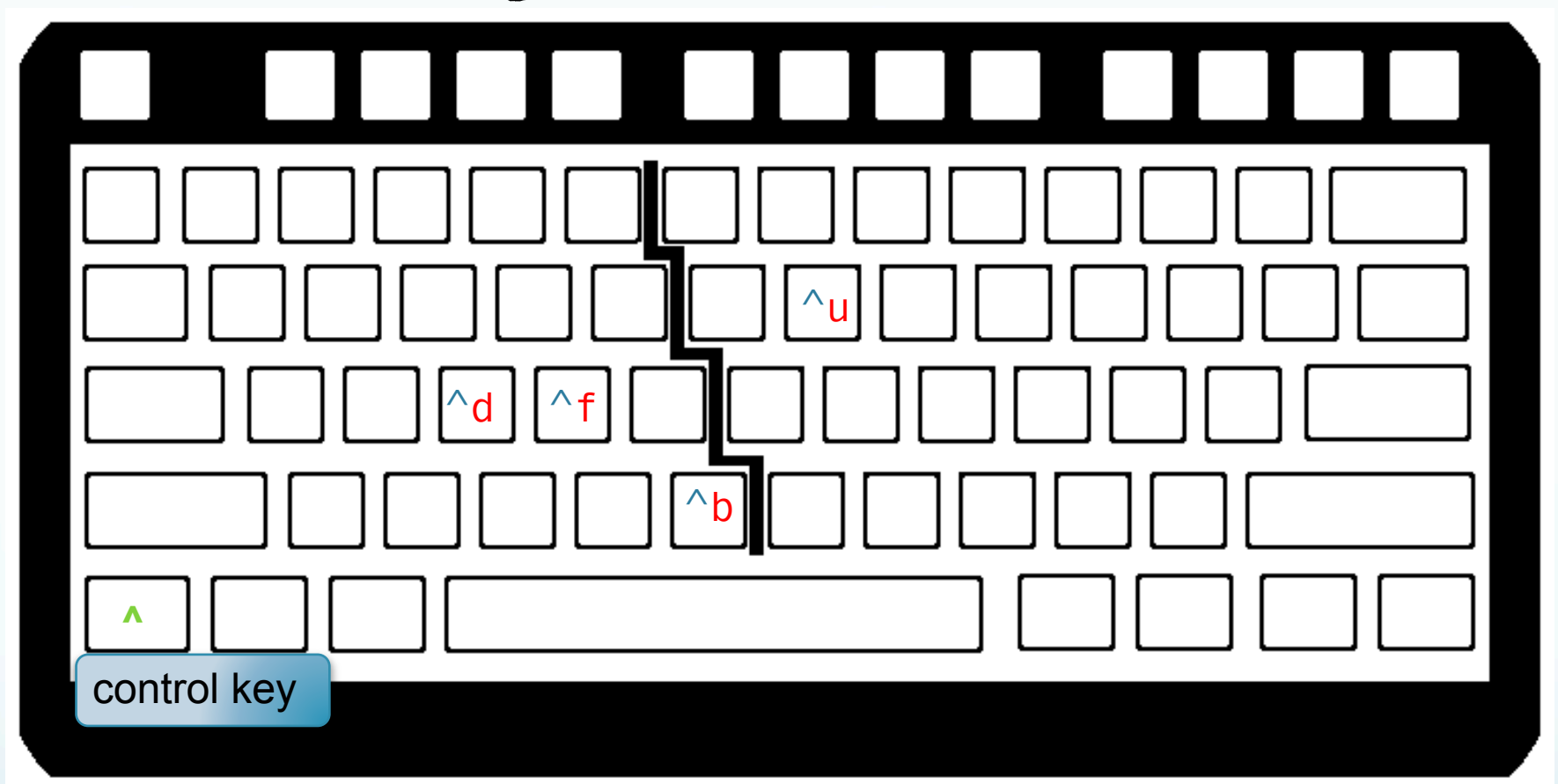

^f -- scroll screen forward one screen ^b -- scroll screen backwards one screen ^d -- scroll screen forward one half screen ^u -- scroll screen backwards one half screen

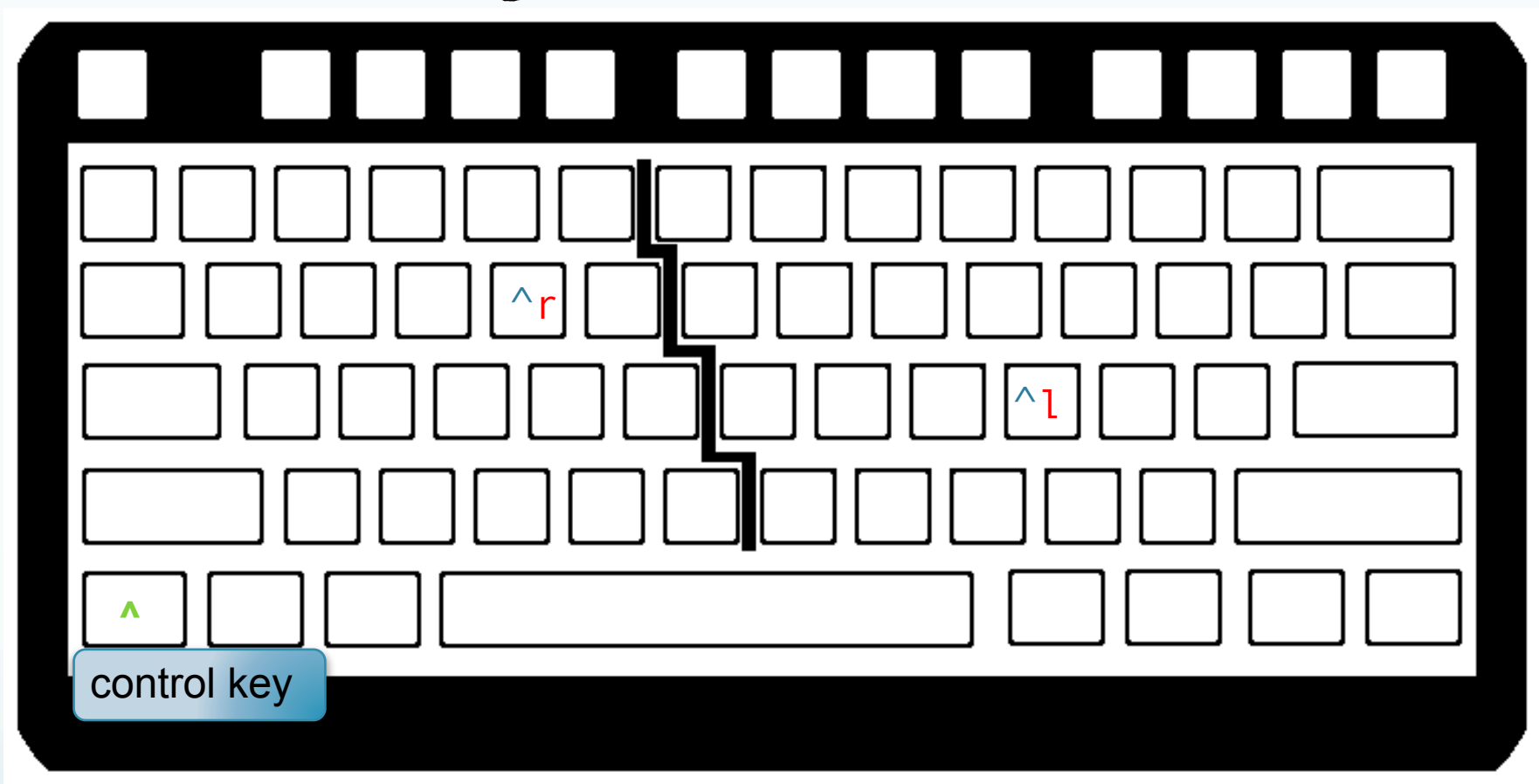

^l -- redraw screen
^r -- redraw screen removing deleted lines

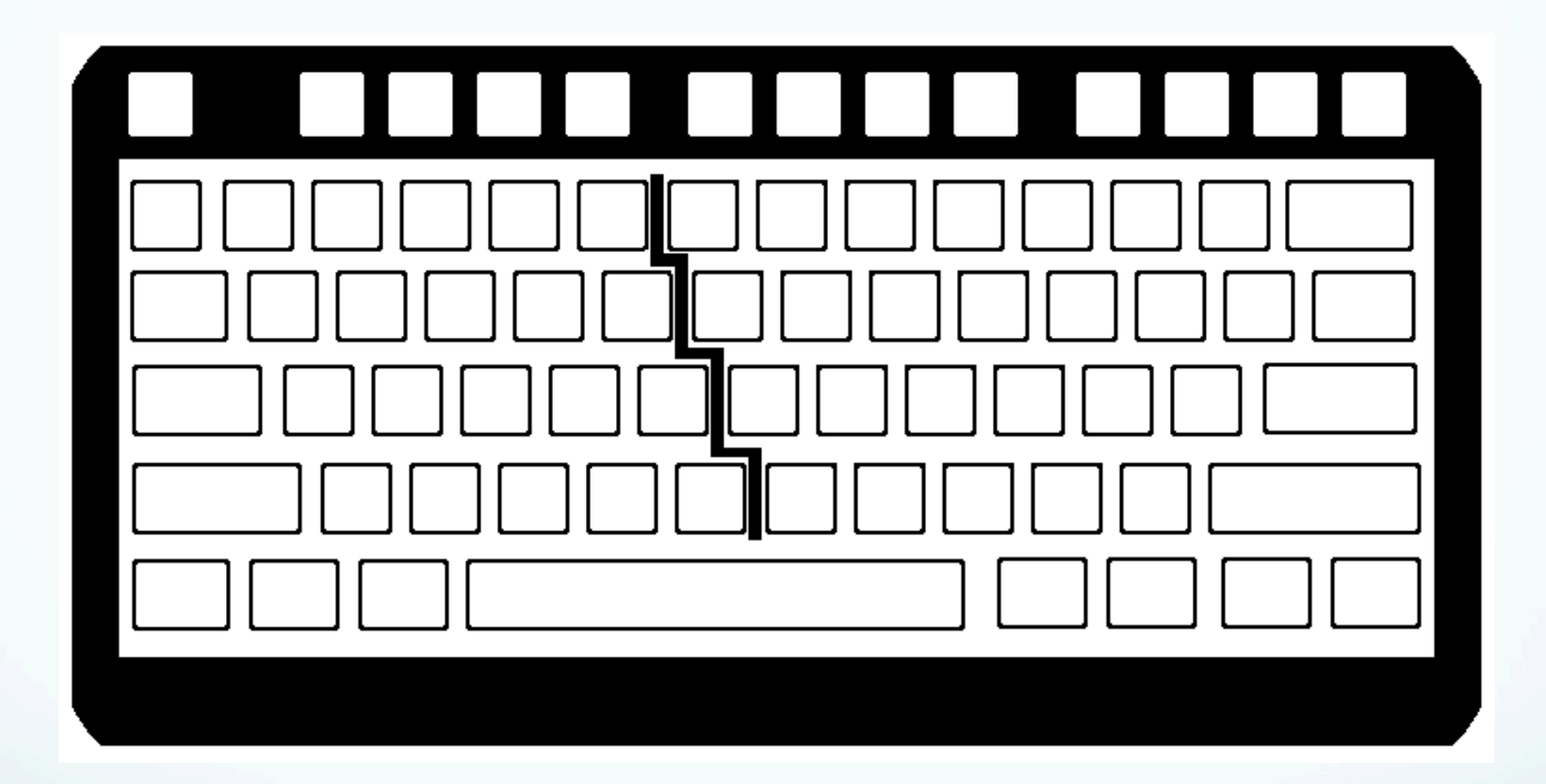

### Don't use the arrow keys

(even though you can - unless you are not on a teletype that does not have them - no arrow keys on keyboard above). (they are much slower as you have to take you right hand off the keyboard.)

#### to enter insert mode from command mode

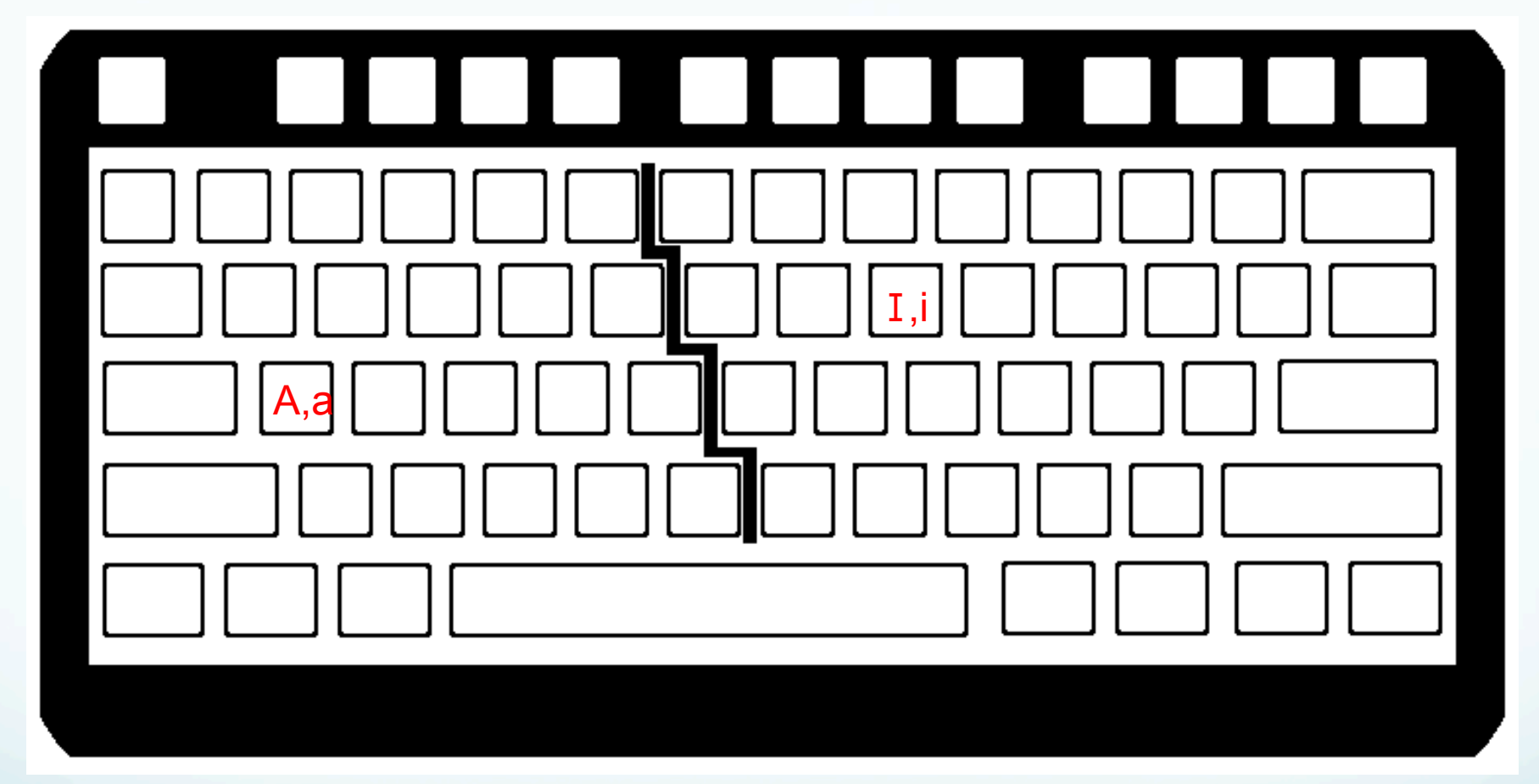

# esc (escape) to exit insert mode and return to command mode.

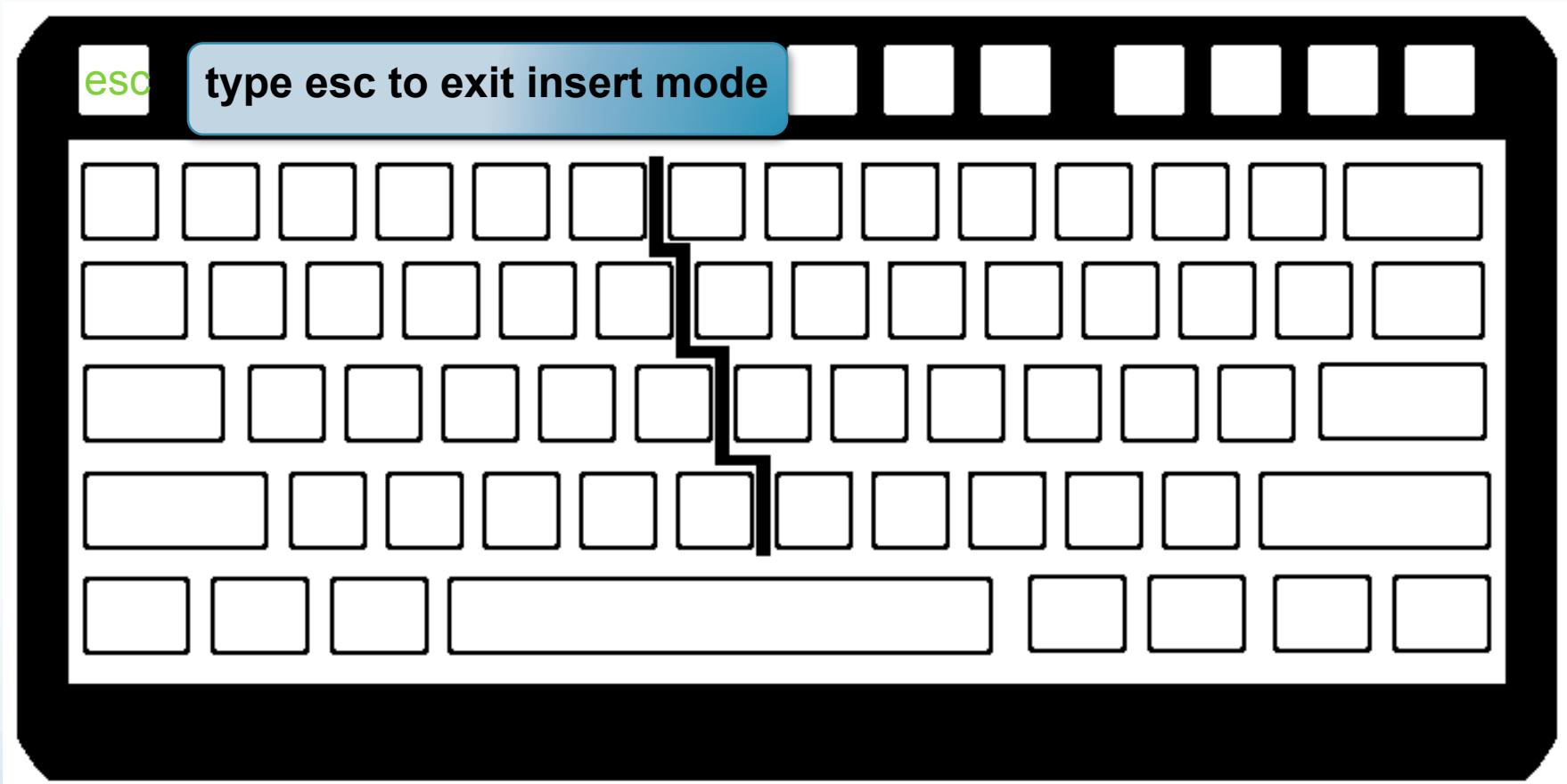

# to substitute a single letter from command mode

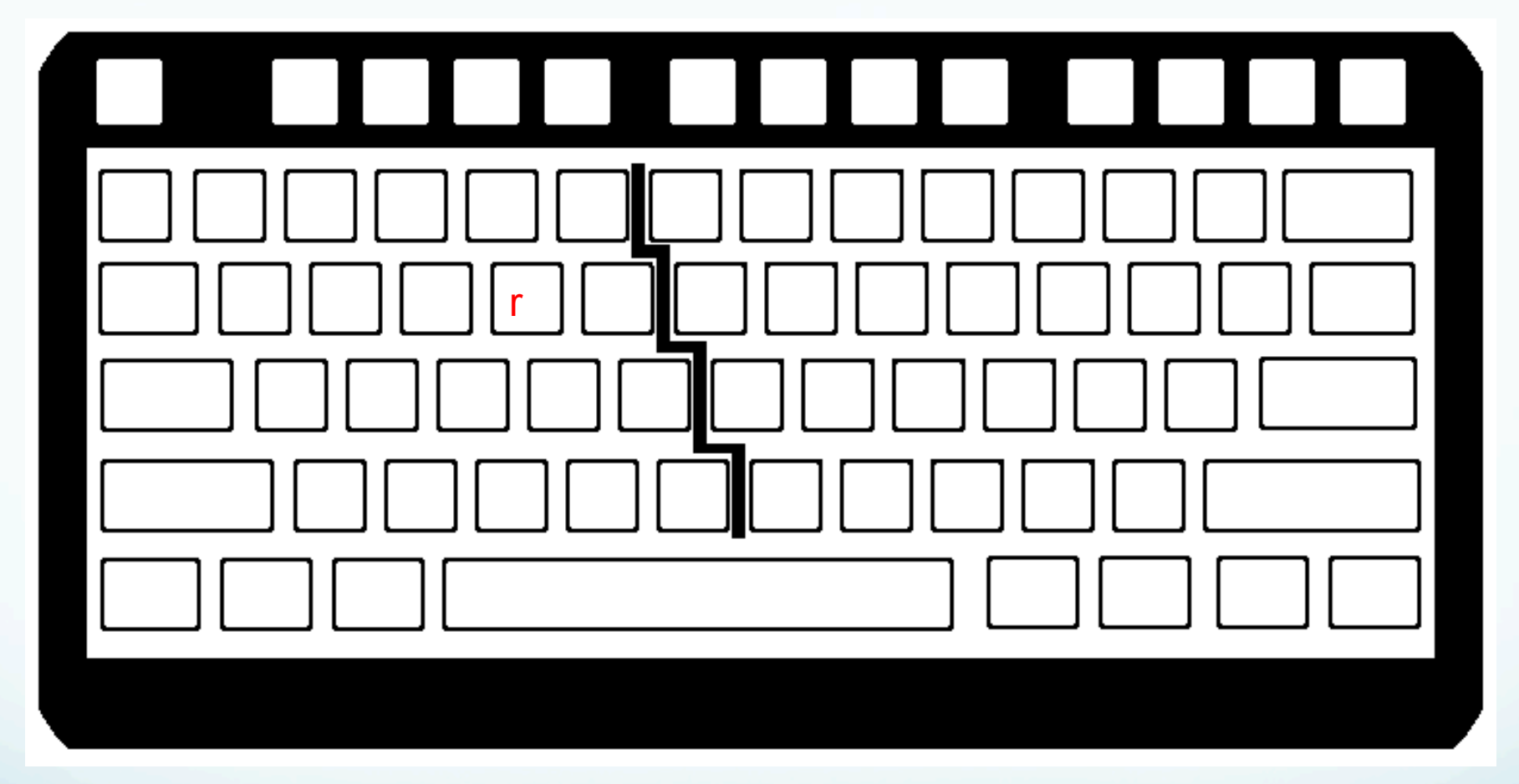

#### deleting text from command mode

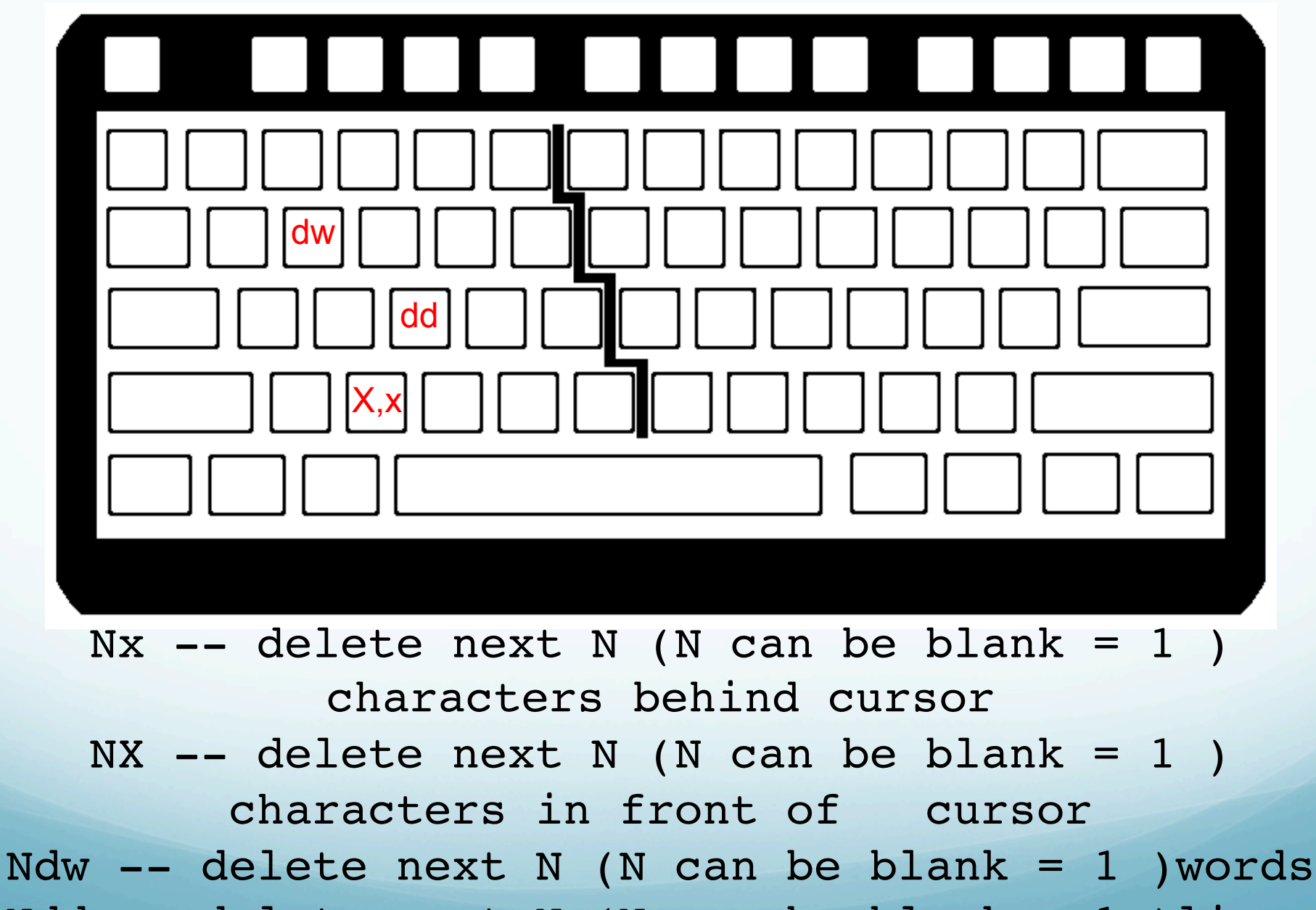

Ndd -- delete next N (N can be blank = 1 )lines

# copy, paste, repeat from command mode

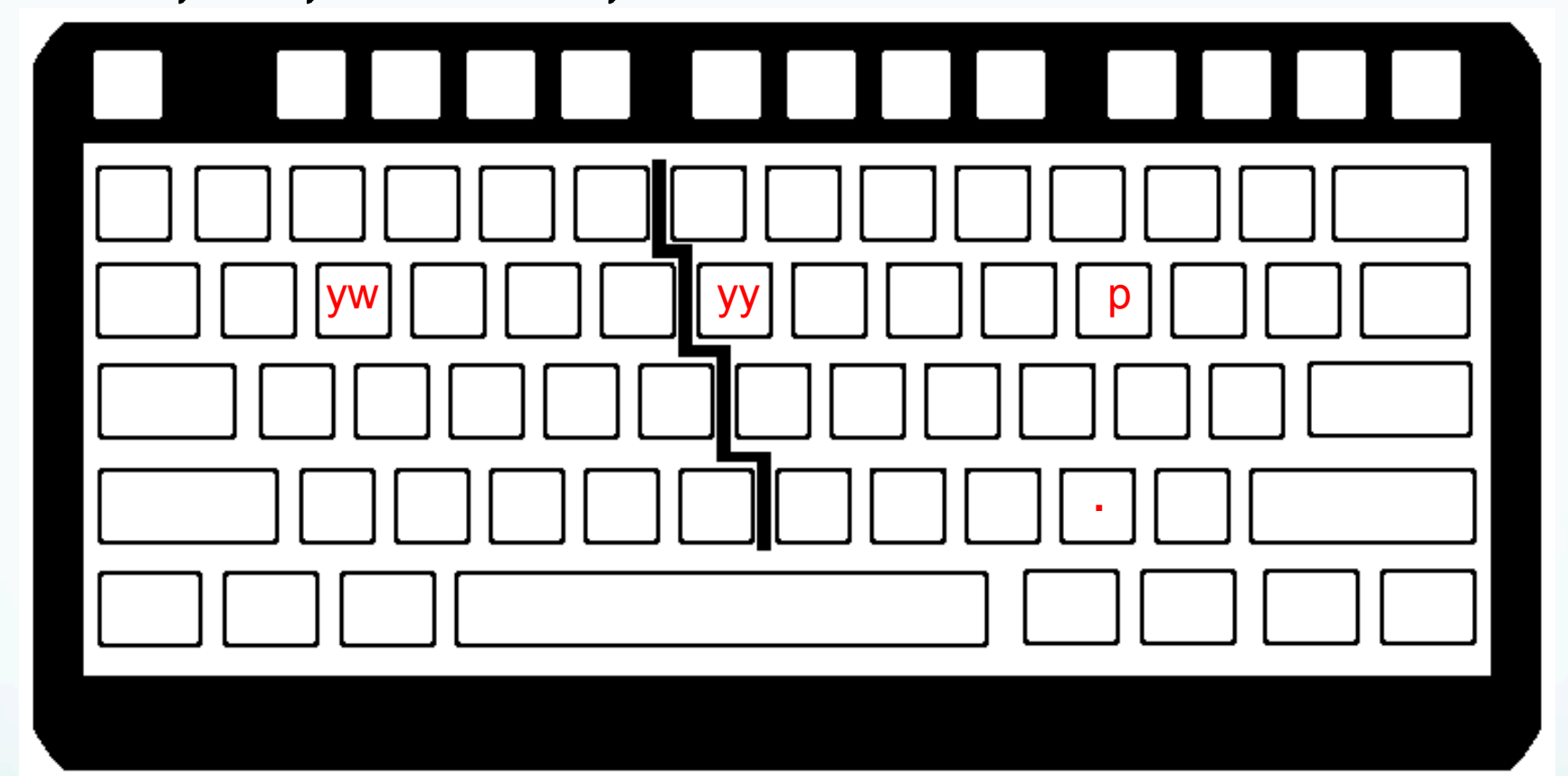

Nyy -- copy (yank) N (N can be blank=1) lines to the "clipboard" (does not remove/erase them) Nyw - copy (yank) N (N can be blank=1) words p - paste from the clipboard after the cursor

-- repeat last command

### undo and redo from command mode

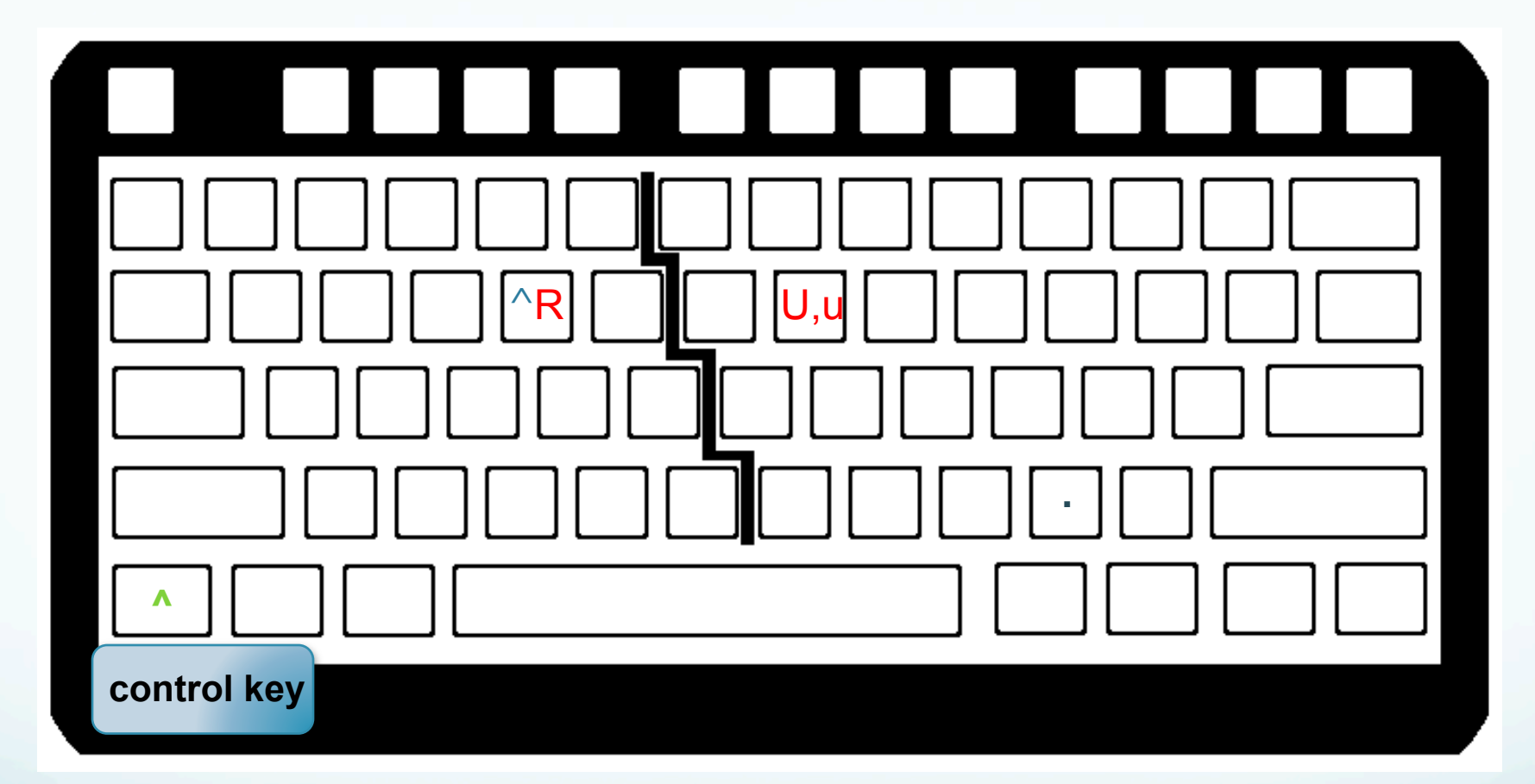

u -- undo last change U -- undo all changes to the line ^R -- redo change

#### Search from command mode

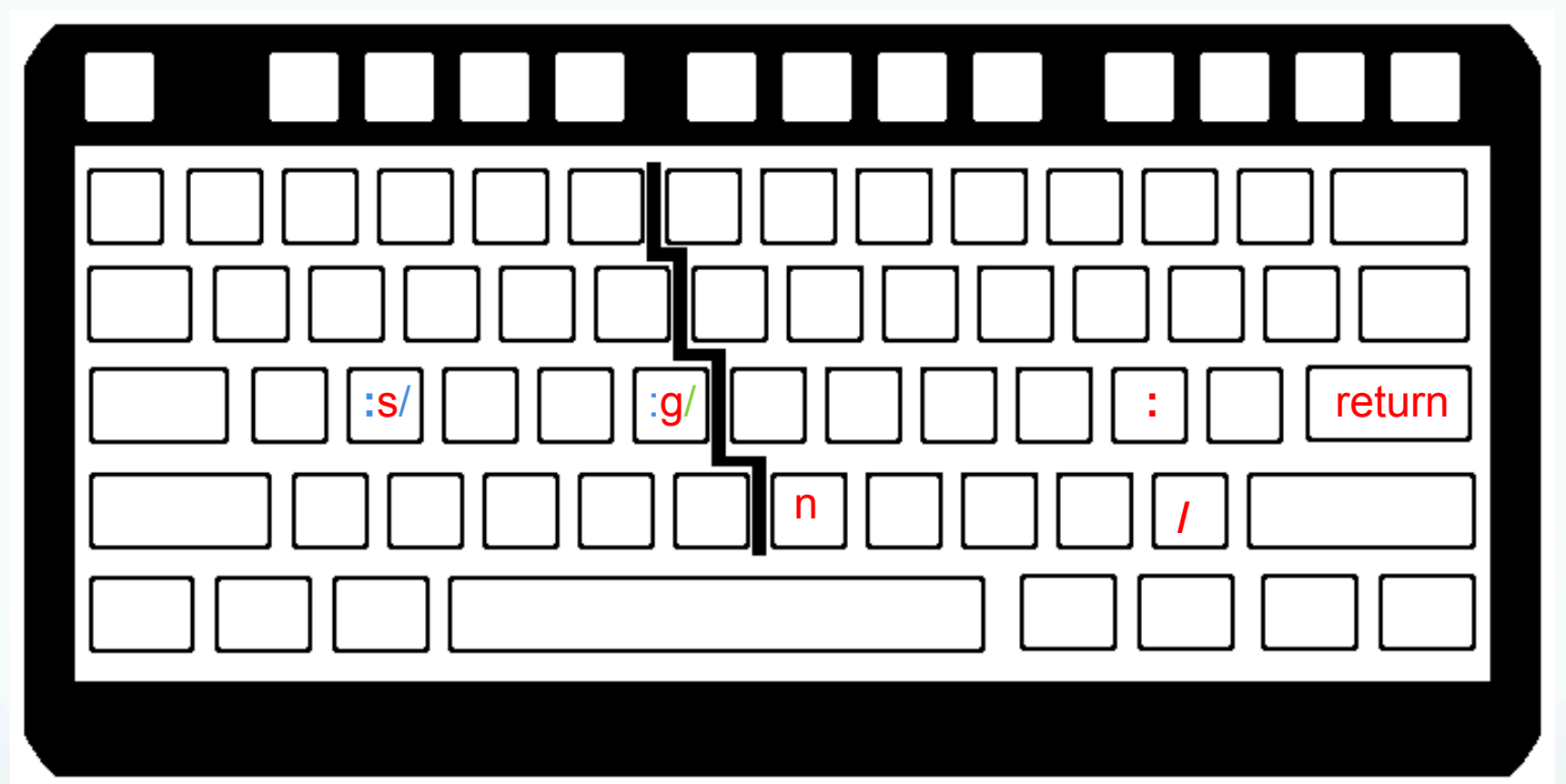

#### search and replace from command mode

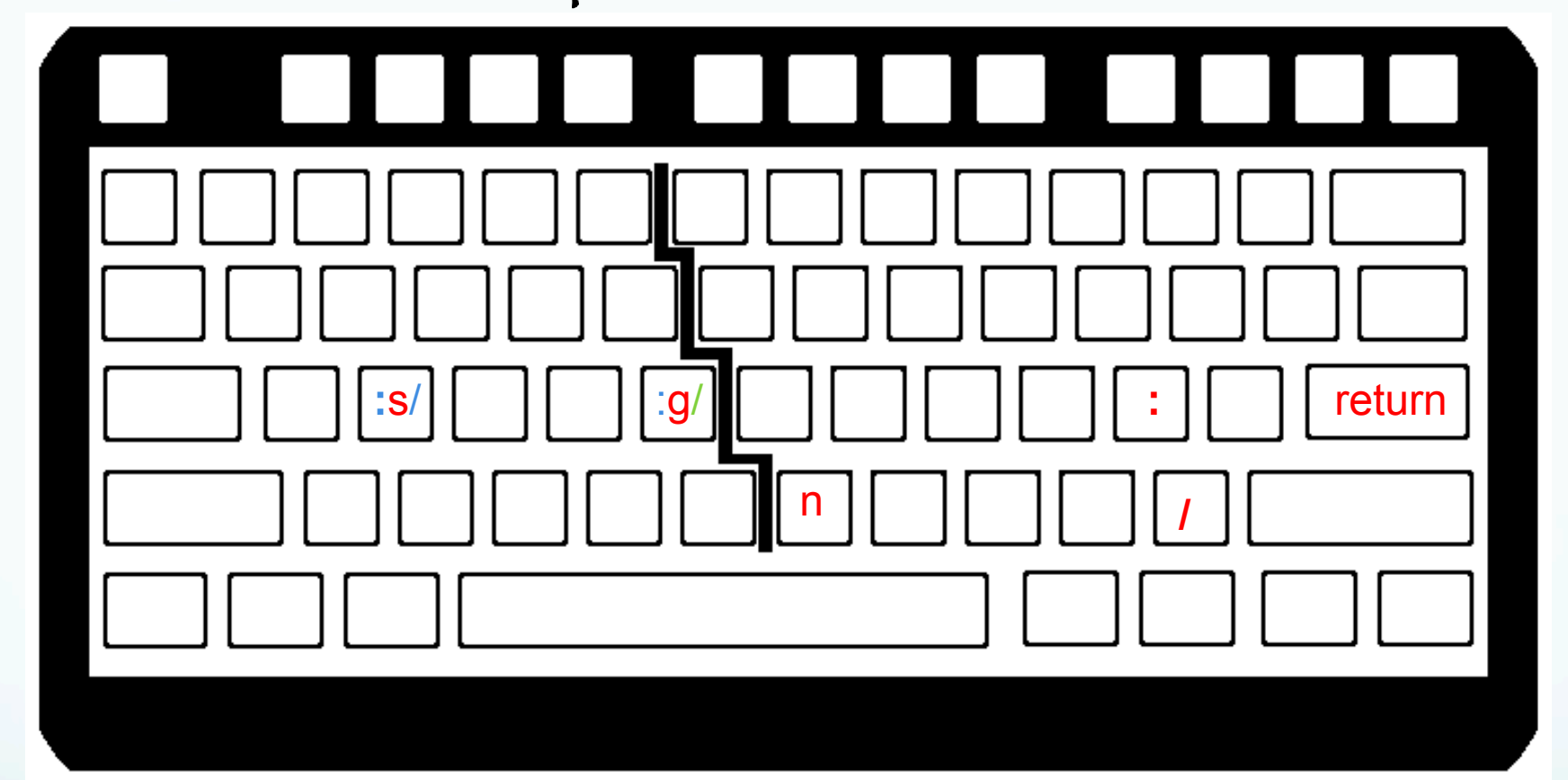

:s/[old]/[new]/[g] <CR> -- substitute old string
with new string; does only first instance on line
or add optional final "g" for globally on line.

Uses regular expressions for the pattern matching.

#### search and replace from command mode

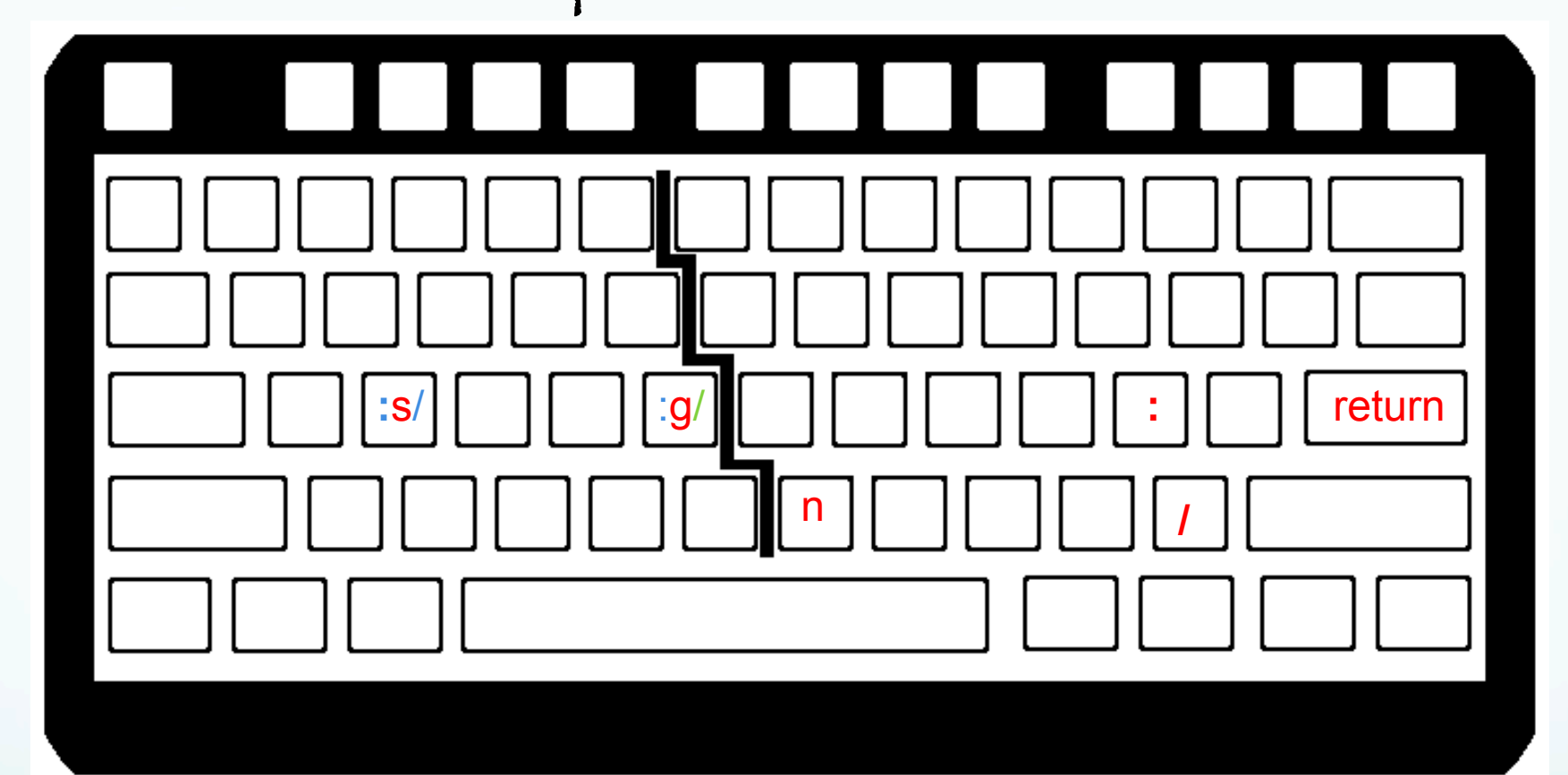

:gs/[old]/[new]/[g]<CR> or :%s/[old]/[new]/[g]<CR>
- substitute old string with new string <u>on every</u>
<u>line;</u> does only first instance on each line or
add optional final "g" for <u>globally on line.</u>
Uses regular expressions for the pattern
matching.

#### search and replace from command mode

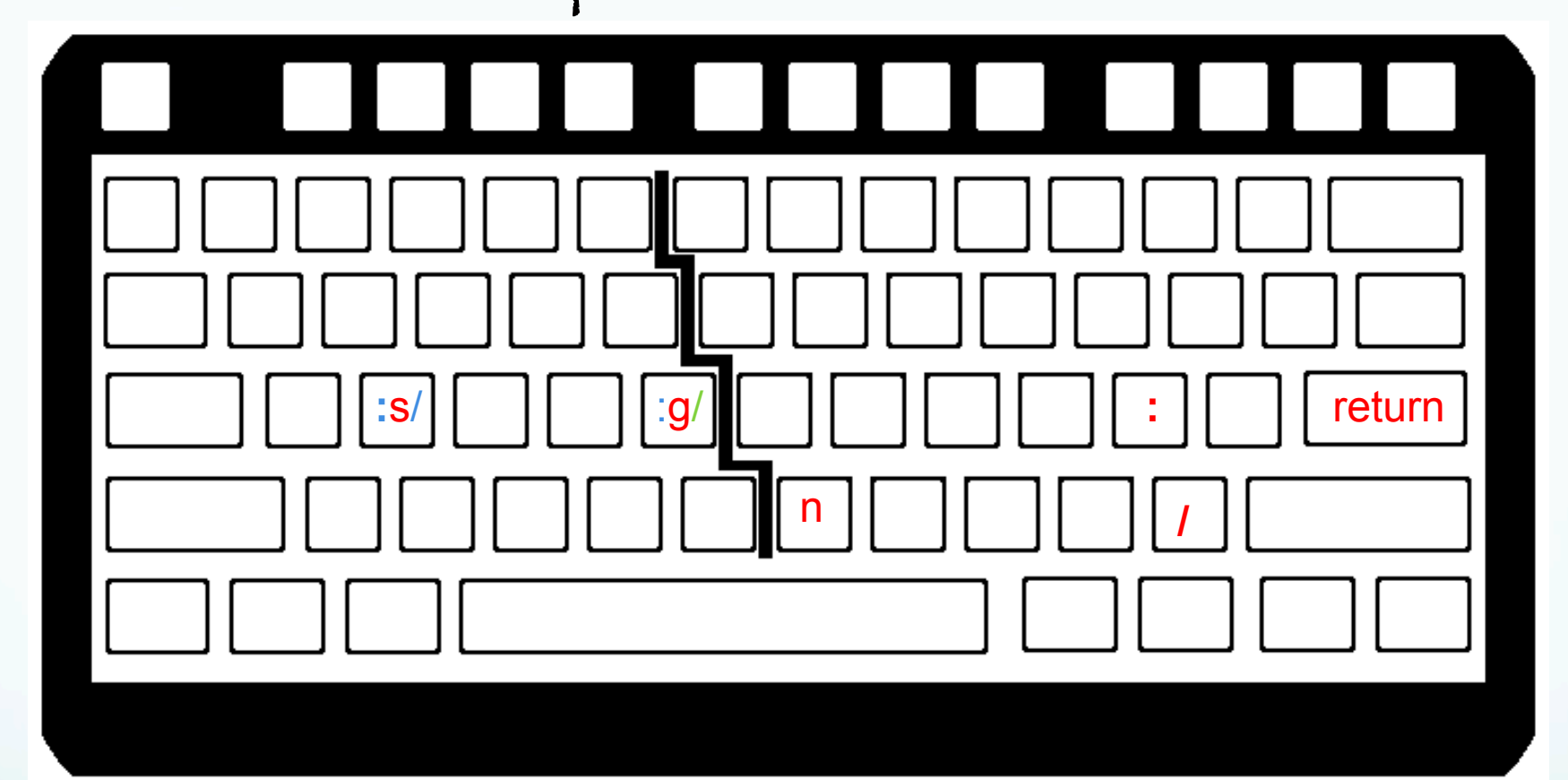

:g/[key]/s/[old]/[new]/[g]<CR> -- globally find string "key", substitute all old string with new string (first instance per line unless have optional "g" then all instances on line). Uses regular expressions for the pattern matching.

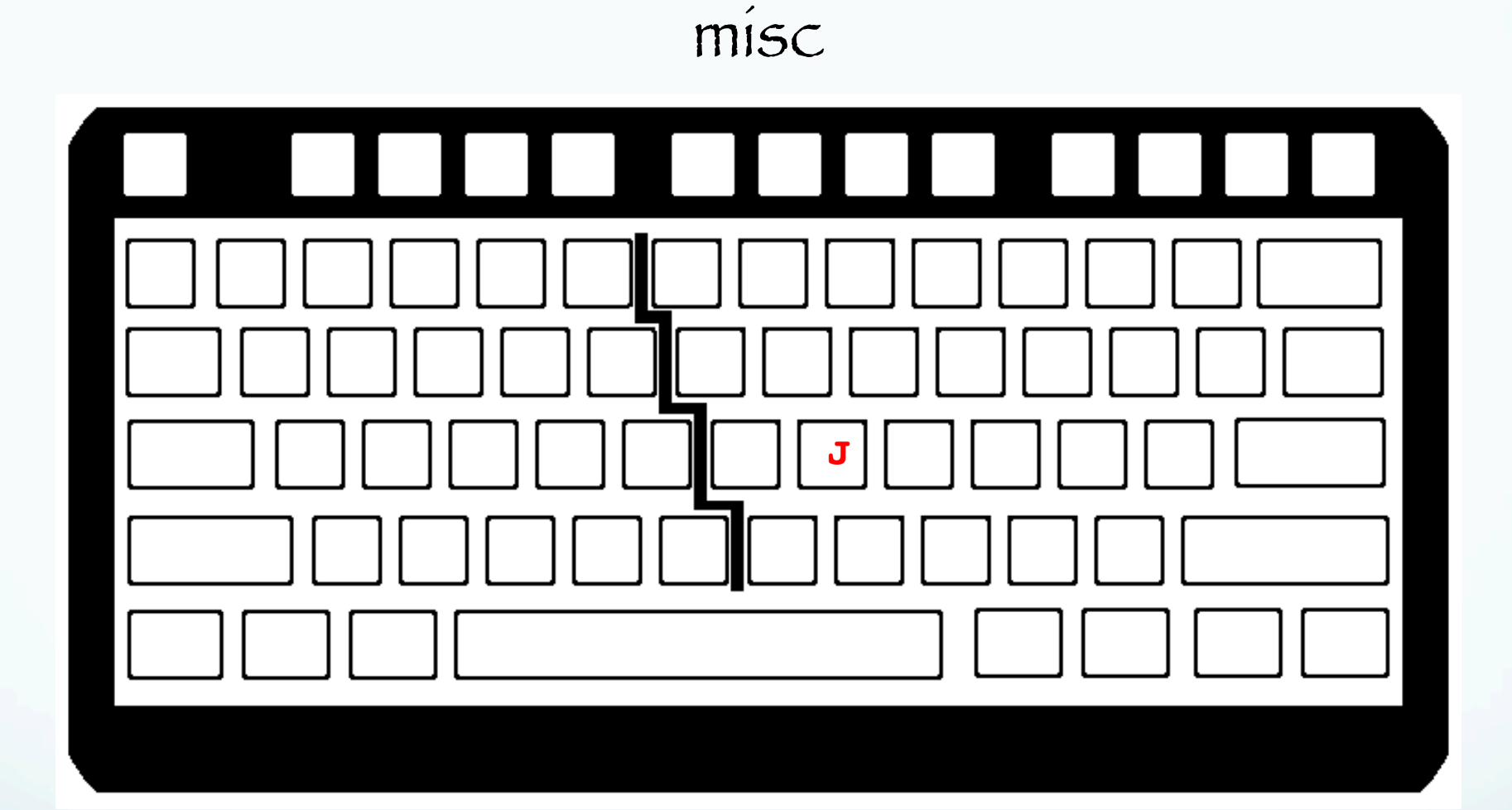

J - takes the line below the current line and appends it to the current line. (end up with one, longer line.)

saving and exiting vim

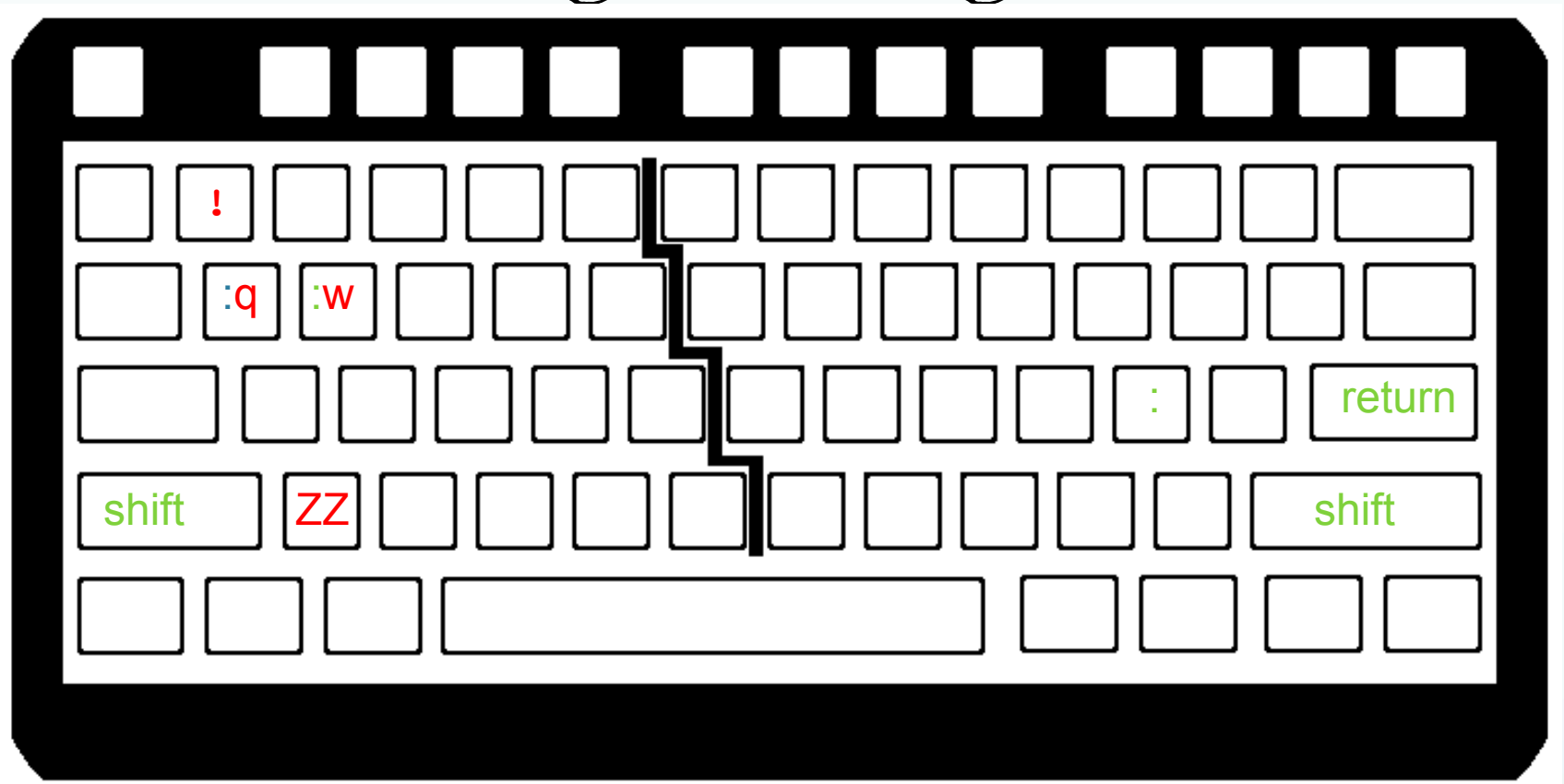

:w[!] [filename] -- [optionally over] write to
 file filename
 :w - overwrites input file given on vi call,
 remains in vi

saving and exiting vim

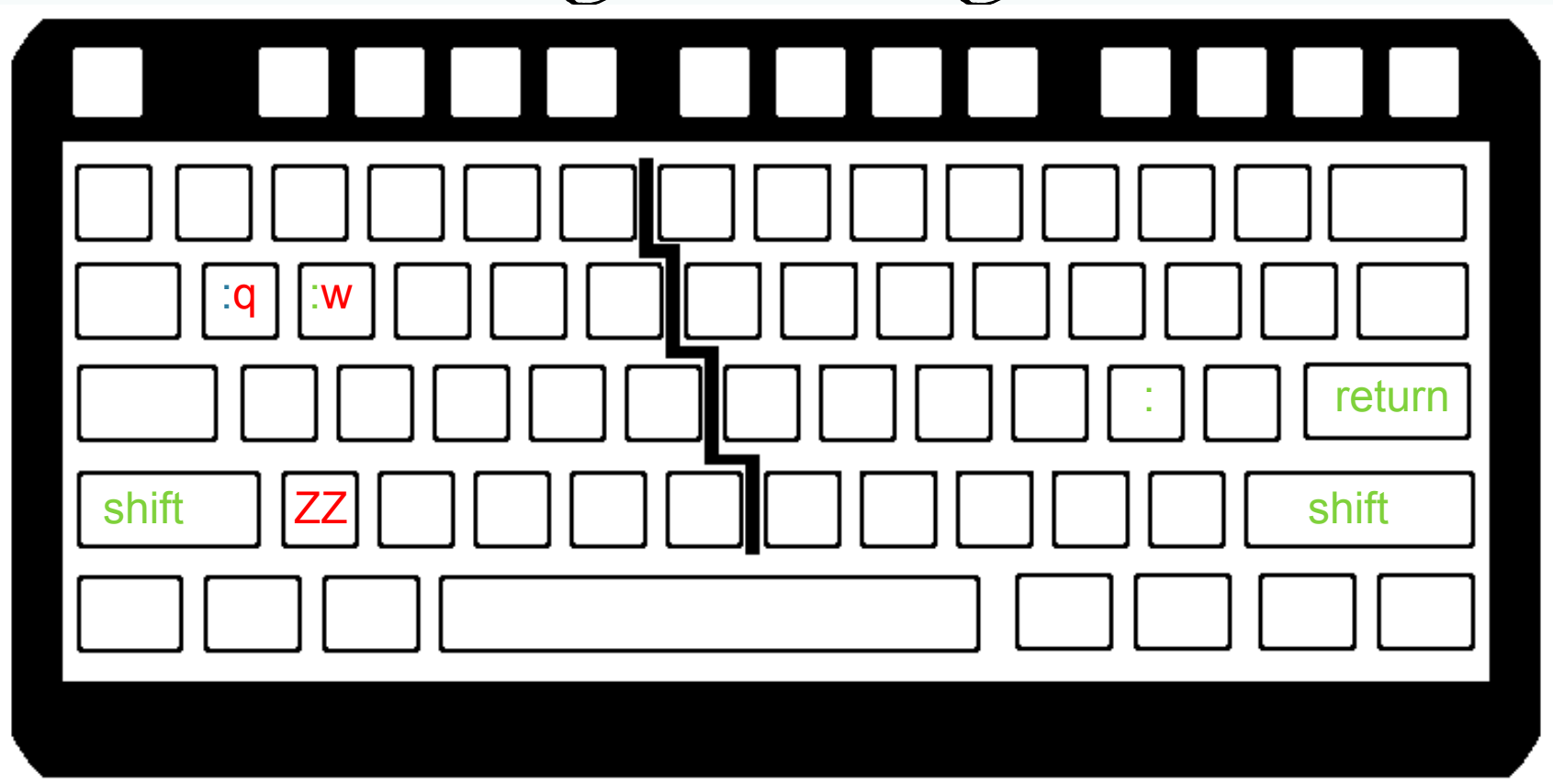

:wq -- overwrites input file given on vi call and quits ZZ -- overwrite and quit saving and exiting vim

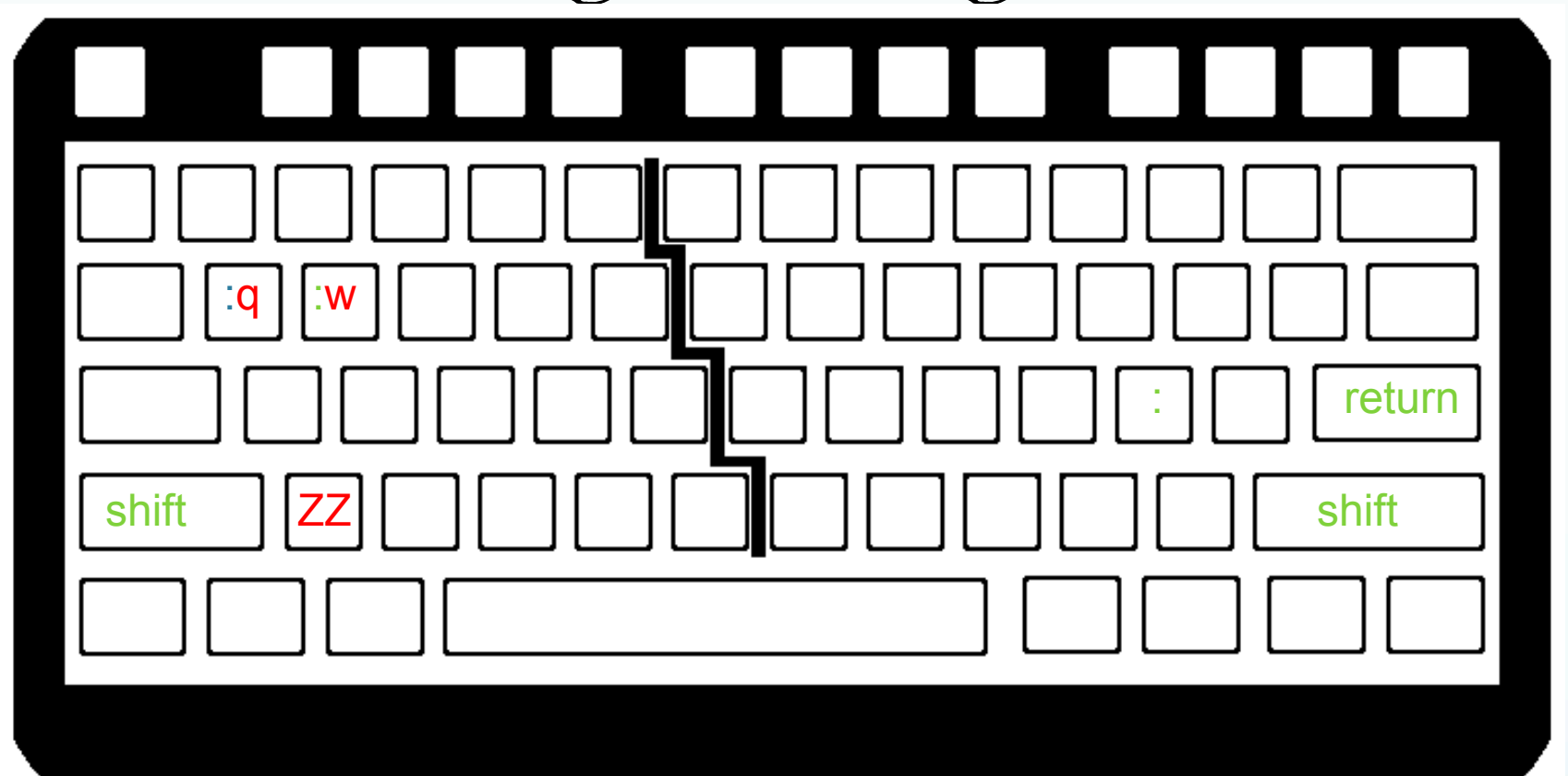

:q --- quit (does not save). Stops you and you get a message if you have changed anything -E37: No write since last change (add ! to override) :q! --- force quit without saving (ignores any changes)
#### ví and vím

#### Common options

# -R read only mode (also view in vim – alias for vim –R)

-r {file} recovery mode using swap file after a crash

# Has ability to do column editing

#### Review

When you want to search for a string of text and replace it with another string of text, you can use the syntax

:[range]s/search/replace/[g][c][i].

Range can be n, m for línes n to m n,\$ for línes n to last (1,\$ for whole fíle) or g, % for whole fíle

g – global in the line, c – confirmation, i – ignore

ase.

#### Review

:[range]s/search/replace/[g][c][i].

The range, global and confirm fields are optional (given in brackets []).

íf you just run

:s/search/replace/

it will search only the current line and match/ replace <u>only the first occurrence</u> of the match. Review

Ex with range specified, plus "g" at end is for global (on line) replace (all matches <u>on line</u>, not just first)

:8,10 s/search/replace/g

If you want to search an entire file, and replace all matches, you can use % to indicate the whole file as the range, and g for all matches on each line:

:%s/search/replace/g

#### other useful features in vi/vim

#### :![unix command] -- allows you to run standard unix commands without exiting vim; very useful with GMT

# Example

\$:!ls \*.SAC

In command mode the ":" tells ví that we are doing a command from the ed/edít/sed command list.

If you look in the man pages for vi or vim, it will refer you to the man pages for ed for the command descriptions. other useful features in vi/vim

:set hlsearch -- will highlight all instances of a
string when using /[word] to search

>aB -- indent the block/loop defined by {}
when cursor is located within the block in
question

:sp -- split the screen

^WW -- use to move from one split screen to the next; useful when writing subroutines within the same file

#### other useful features in vi/vim

- : set number or : set nonumber -- turn line numbers on/off
  - :X -- jump to line number X example :1

There are whole books on ví and vím. We are just scratching the surface.

Once you learn one of these, you tend to use them instead of the GUI/"word" like editors.

From the author of "The best of vim tips" web page "15 Years of Vi + 7 years of Vim and still learning 05Aug11 : Last Update " (I'm not quite sure if this is good or bad!)

Regular Expressions

# Basics of the UNIX/Linux Environment

Regular Expressions

If you master regular expressions, searching for text becomes easy.

Regular expressions are accepted input for grep, sed, awk, perl and other unix commands.

Much like learning the shells, it is all about syntax & we'll just scratch the surface here.

# Regular Expressions

Unfortunately Regular Expressions use some of the wildcards (very) differently than the shell.

It is quite common for the same character to show up multiple times in an expression and mean different things in each instance! Basic "regular expressions"

. : Matches a single character

523:> grep P..D samgps.dat PELD -33.14318 -70.67493 CAP [5] 1993 1997 1998 1999 2002 CHILE OKRT MOAT -54.9572 -66.79024 SCARP CAPP TDF [4] 1998 2000 2007 ARGENTINA

But probably not what I was looking for (I was most likely looking for the station PELD and stations whose name starts with P and ends with D, not the other combination - side effects - it does exactly what you tell it).

# Basic "regular expressions"

"\*": Matches <u>zero or more</u> instances of the <u>preceding</u> character

529:> grep AT1\*0 samgps.dat AT 01 -31.00523 -68.49972 US | MATE | CAPP [2] 1997 1999 ARGENTINA AT 02 -30.86703 -68.49559 US | MATE | CAPP [4] 1997 1998 1999 2004 AT 03 -30.89345 -68.42641 US | MATE | CAPP [5] 1997 1998 1999 2000 AT 04 -30.98976 -68.80327 US | MATE | CAPP [5] 1997 1998 1999 2002 AT 05 -30.84826 -68.94951 US | MATE | CAPP [5] 1997 1998 1999 2000 AT 06 -30.87866 -68.68793 US | MATE | CAPP [5] 1997 1998 1999 2000 AT 07 -30.34463 -68.60229 US | MATE | CAPP [4] 1997 1998 1999 2004 AT 08 -30.24569 -68.46489 US | MATE | CAPP [4] 1997 1998 1999 2004 AT 09 -30.27979 -68.53166 US | MATE | CAPP [3] 1997 1999 2004 ARGE AT 10 -30.28933 -68.54643 US | MATE | CAPP [4] 1997 1999 2000 2004

# Basic "regular expressions" "\*": Matches <u>zero or more</u> instances of the <u>preceding</u> character

529:> grep 'AT1\*0' samgps.dat

# What were we looking for?

AT0..., AT10..., AT110..., AT1110...

# Basic "regular expressions"

How do we look for anything and everything (zero or more instances of any character).

The regular expression "\*" (the shell wildcard from earlier that does just that - in the shell) does not do it - we just saw that it does zero or more instances of the <u>preceding</u> character. Basic "regular expressions" We have enough information. All we have to do is think UNIX.

#### Basic "regular expressions"

The "." represents any character.

The "\*" is any number of repetitions (including none or zero) of the preceding character.

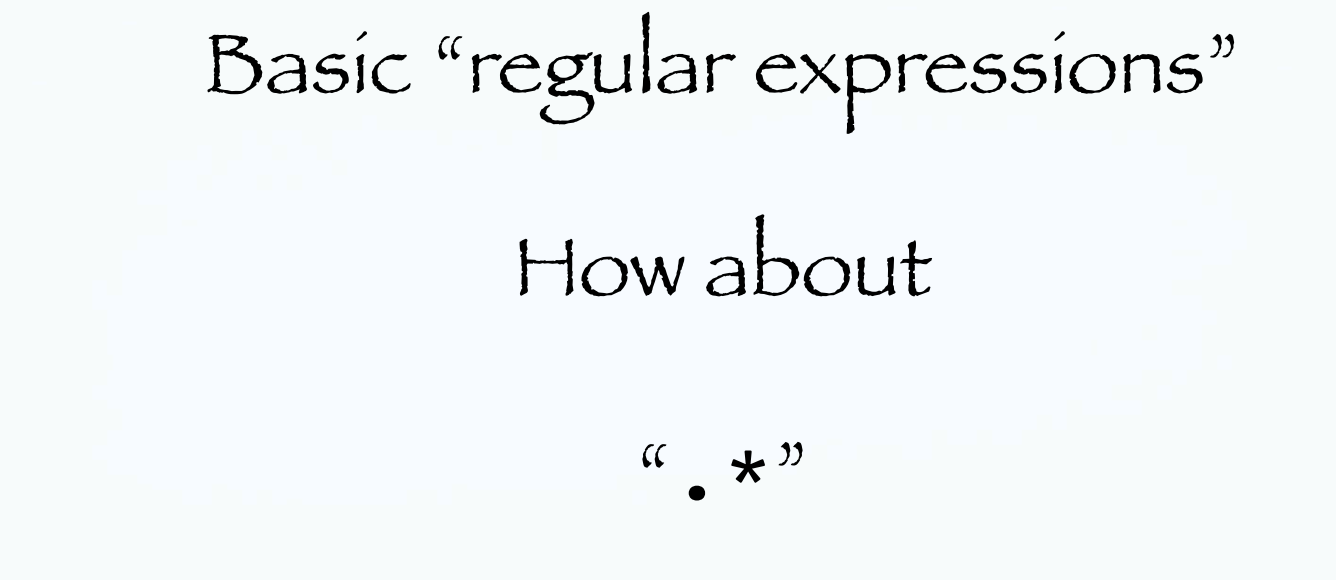

(dot, splat)

Any character plus zero or more repetitions of any character.

You can think of regular expressions as wildcards on steroids (or LSD).

#### Basic "regular expressions"

".\*": Matches <u>zero or more</u> instances of <u>preceding</u> character Looking for lines strings with "YA" and "ARG" with any number characters between

-bash 618 # grep YA samgps.dat YAVI -22.13792 -65.48923 US CAP POSGAR07 [1] 2006 ARGENTINA OKRT HYAT -48.73171 -75.33964 US CAP GFZ SCARP TRANSFER BOAT SENH PIF CCYA -21.63037 -65.04788 US CAP3 [2] 2003 2009 BOLIVIA OKRT LYAR -18.134395 -70.568644 CALT CLSD [c] continuous (2005-) CHILE YANI -37.363806 -73.657833 US CAP C2010 RAPID OPEN [c] continuous YAPE -29.45242518 -56.91402597 POSGAR07 [1] 2006 ARGENTINA NORT -bash 619 # grep YA.\*ARG samgps.dat YAVI -22.13792 -65.48923 US CAP POSGAR07 [1] 2006 ARGENTINA OKRT YAPE -29.45242518 -56.91402597 POSGAR07 [1] 2006 ARGENTINA NORT

This is how you look for two strings (but have to be in order)

So now we have two kinds of special characters, or metacharacters.

Those that mean something special to the shell (such as the "\$" on a shell or environment variable or the "/" in a path, or the \*).

And those that are used to specify a pattern in Regular Expressions, such as the \*.

And will need a way to "turn off", or escape, the special meaning in both cases.

\: Escapes the following metacharacter. Tells it to use the following metacharacter as a regular character (i.e. look for a \*, don't use it to mean zero or more occurrences).

% grep '\\*' suma.stations | head -n2
\*AGD +11.529000 +042.824000
\* AIS -37.797000 +077.569000

[]: Matches members of the sets/ranges within the brackets (set [abclmn] any single match of a,b,c,l,m,n. range [a-c] any single match of letters in range of a to c, i.e. a,b,c.)

% grep '[DB]EQ' SUMA.NEW.loc 3478 2005 7 4 16 7 35.23 10.301 93.576 29.9 4.9 0.0 ehb DEQ Md 3480 2005 7 5 1 52 4.16 1.822 97.068 30.0 6.2 6.8 ehb BEQ Md 3481 2005 7 5 7 57 27.19 2.244 94.978 15.7 5.1 4.5 ehb DEQ Md Represents the beginning of a line

#### 534:> cat samgps.dat

PELD -33.14318 -70.67493 CAP [5] 1993 1997 1998 1999 2002 CHILE COGO -31.15343 -70.97526 CAP [3] 1993 1996 2002 CHILE OKRT MORA -30.20823 -70.78971 CAP [3] 1993 1996 2002 CHILE OKRT MOR2 -30.20823 -70.78971 CAP [?] CHILE OKRT TOFO -29.45939 -71.23842 CAP [4] 1993 1996 2001 2002 CHILE SILA -29.24037 -70.74956 CAP [3] 1993 1996 2002 CHILE OKRT HUAS -28.47848 -71.22235 CAP [3] 1993 1996 2002 CHILE OKRT PSTO -28.17157 -69.79377 CAP [3] 1993 1996 2002 CHILE OKRT GRDA -27.71571 -69.55836 CAP [2] 1993 1996 CHILE OKRT CALD -27.0827 -70.86208 CAP [5] 1993 1996 1999 2001 2002 CHILE PNAZ -26.14822 -70.65368 CAP [3] 1993 1996 2001 CHILE OKRT 532:> grep ^P samgps.dat PELD -33.14318 -70.67493 CAP [5] 1993 1997 1998 1999 2002 PSTO -28.17157 -69.79377 CAP [3] 1993 1996 2002 CHILE OKRT PNAZ -26.14822 -70.65368 CAP [3] 1993 1996 2001 CHILE OKRT PPST -20.97508 -68.83487 CAP [3] 1993 1996 2001 CHILE OKRT PSAG -19.6023 -70.21962 CAP [3] 1993 1996 2001 CHILE OKRT

# \$ : Represents the end of the line

file example IND.pha # 1918 9 22 9 54 49.29 -1.698 98.298 15.0 0.0 0 0 COC 274.71 1 P MAN 346.71 1 P ZKW 450.71 1 P # 1926 6 28 3 23 26.82 -0.128 101.514 15.0 0.0 0 0 COC 303.18 1 P

%grep 'P\_\*\$' IND.pha | head -n2 COC 274.71 1 P MAN 346.71 1 P

or

%grep -c 'P\_\*\$' IND.pha the -c flag counts matches 831857

# UNIX think practice.

What represents an empty line?

#### Basic "regular expressions"

We now have all the pieces, we just have to put them together in UNIX think.

Any guesses?

# What represents an empty line?

^\$

# A "beginning of line" (bol), followed by an "end of line".

(this does not get lines that "look empty" to us, but not UNIX, because they contain only spaces or tabs. This is what makes it such fun!)

### Non-printable characters

Here the escape means use the following regular character for a special character (you can't see a tab, but it is a "character" to UNIX).

The following syntax works with a range of commands and programs that recognize regular expressions (sed, awk, perl, printf, etc)

> t : for a tab character<math>r : for carríage return n : for líne feed or new líne.s : for a white space

# ASCII table

| <u>Dec</u> | H> | (Oct | Char |                          | Dec | Hx | Oct | Html          | Chr       | Dec | Hx | Oct | Html           | Chr      | Dec | Hx | Oct | Html Ch        | <u> 1r </u> |
|------------|----|------|------|--------------------------|-----|----|-----|---------------|-----------|-----|----|-----|----------------|----------|-----|----|-----|----------------|-------------|
| 0          | 0  | 000  | NUL  | (null)                   | 32  | 20 | 040 | <b>∉#</b> 32; | Space     | 64  | 40 | 100 | ¢#64;          | 0        | 96  | 60 | 140 | <b>∝#96;</b>   | 1           |
| 1          | 1  | 001  | SOH  | (start of heading)       | 33  | 21 | 041 | <b>∉#</b> 33; | 1         | 65  | 41 | 101 | A              | A        | 97  | 61 | 141 | <b></b> ∉#97;  | a           |
| 2          | 2  | 002  | STX  | (start of text)          | 34  | 22 | 042 | <b>∉#34;</b>  | "         | 66  | 42 | 102 | <b>B</b>       | в        | 98  | 62 | 142 | <b></b> ‰#98;  | b           |
| 3          | 3  | 003  | ETX  | (end of text)            | 35  | 23 | 043 | <b>∉#35;</b>  | #         | 67  | 43 | 103 | C              | С        | 99  | 63 | 143 | <b>«#99;</b>   | С           |
| 4          | 4  | 004  | EOT  | (end of transmission)    | 36  | 24 | 044 | <b>∝#</b> 36; | ę.        | 68  | 44 | 104 | <b></b> 4#68;  | D        | 100 | 64 | 144 | d              | d           |
| 5          | 5  | 005  | ENQ  | (enquiry)                | 37  | 25 | 045 | <b>∉</b> #37; | *         | 69  | 45 | 105 | <b></b> ∉#69;  | Е        | 101 | 65 | 145 | e              | e           |
| 6          | 6  | 006  | ACK  | (acknowledge)            | 38  | 26 | 046 | <b></b> ∉38;  | 6         | 70  | 46 | 106 | <b></b> ∉#70;  | F        | 102 | 66 | 146 | <b></b> ≪#102; | f           |
| - 7        | 7  | 007  | BEL  | (bell)                   | 39  | 27 | 047 | <b>∉</b> 39;  | 1         | 71  | 47 | 107 | G              | G        | 103 | 67 | 147 | «#103;         | g           |
| 8          | 8  | 010  | BS   | (backspace)              | 40  | 28 | 050 | ∝#40;         | (         | 72  | 48 | 110 | H              | н        | 104 | 68 | 150 | «#104;         | h           |
| 9          | 9  | 011  | TAB  | (horizontal tab)         | 41  | 29 | 051 | )             | )         | 73  | 49 | 111 | ¢#73;          | I        | 105 | 69 | 151 | <b>≪#105;</b>  | i           |
| 10         | A  | 012  | LF   | (NL line feed, new line) | 42  | 2A | 052 | «#42;         | *         | 74  | 4A | 112 | «#74;          | J        | 106 | 6A | 152 | j              | Ĵ           |
| 11         | В  | 013  | VT   | (vertical tab)           | 43  | 2B | 053 | «#43;         | +         | 75  | 4B | 113 | <b></b> ∉75;   | K        | 107 | 6B | 153 | <b>≪#107;</b>  | k           |
| 12         | С  | 014  | FF   | (NP form feed, new page) | 44  | 2C | 054 | ∝#44;         | 1 .       | 76  | 4C | 114 | & <b>#</b> 76; | L        | 108 | 6C | 154 | <b>l</b>       | 1           |
| 13         | D  | 015  | CR   | (carriage return)        | 45  | 2D | 055 | -             | - N       | 77  | 4D | 115 | M              | М        | 109 | 6D | 155 | m              | m           |
| 14         | Ε  | 016  | S0   | (shift out)              | 46  | 2E | 056 | .             | A (1) (1) | 78  | 4E | 116 | <b></b> ∉78;   | Ν        | 110 | 6E | 156 | n              | n           |
| 15         | F  | 017  | SI   | (shift in)               | 47  | 2F | 057 | ¢#47;         |           | 79  | 4F | 117 | <b></b> ∉79;   | 0        | 111 | 6F | 157 | o              | 0           |
| 16         | 10 | 020  | DLE  | (data link escape)       | 48  | 30 | 060 | «#48;         | 0         | 80  | 50 | 120 | <b></b> ∉#80;  | Р        | 112 | 70 | 160 | p              | р           |
| 17         | 11 | 021  | DC1  | (device control 1)       | 49  | 31 | 061 | ¢#49;         | 1         | 81  | 51 | 121 | Q              | Q        | 113 | 71 | 161 | q              | q           |
| 18         | 12 | 022  | DC2  | (device control 2)       | 50  | 32 | 062 | <b></b> ≪#50; | 2         | 82  | 52 | 122 | <b></b> ∉#82;  | R        | 114 | 72 | 162 | r              | r           |
| 19         | 13 | 023  | DC3  | (device control 3)       | 51  | 33 | 063 | 3             | 3         | 83  | 53 | 123 | <b></b> ∉#83;  | S        | 115 | 73 | 163 | s              | 8           |
| 20         | 14 | 024  | DC4  | (device control 4)       | 52  | 34 | 064 | 4             | 4         | 84  | 54 | 124 | <b></b> ∉84;   | Т        | 116 | 74 | 164 | t              | t           |
| 21         | 15 | 025  | NAK  | (negative acknowledge)   | 53  | 35 | 065 | <b>∉#53;</b>  | 5         | 85  | 55 | 125 | <b></b> ∉#85;  | U        | 117 | 75 | 165 | u              | u           |
| 22         | 16 | 026  | SYN  | (synchronous idle)       | 54  | 36 | 066 | ∝#54;         | 6         | 86  | 56 | 126 | V              | V        | 118 | 76 | 166 | v              | v           |
| 23         | 17 | 027  | ETB  | (end of trans. block)    | 55  | 37 | 067 | <b>∝#55;</b>  | 7         | 87  | 57 | 127 | <b></b> ∉#87;  | W        | 119 | 77 | 167 | w              | w           |
| 24         | 18 | 030  | CAN  | (cancel)                 | 56  | 38 | 070 | <b>∝#56;</b>  | 8         | 88  | 58 | 130 | <b>X</b>       | Х        | 120 | 78 | 170 | x              | х           |
| 25         | 19 | 031  | EM   | (end of medium)          | 57  | 39 | 071 | <b>∝#57;</b>  | 9         | 89  | 59 | 131 | <b></b> ∉#89;  | Y        | 121 | 79 | 171 | y              | Y           |
| 26         | 1A | 032  | SUB  | (substitute)             | 58  | ЗA | 072 | <b></b> ∉58;  | :         | 90  | 5A | 132 | <b></b> ∉#90;  | Z        | 122 | 7A | 172 | z              | Z           |
| 27         | 1B | 033  | ESC  | (escape)                 | 59  | ЗB | 073 | <b>∝#59;</b>  | 2         | 91  | 5B | 133 | [              | Γ        | 123 | 7B | 173 | {              | - {         |
| 28         | 1C | 034  | FS   | (file separator)         | 60  | ЗC | 074 | <b>∝#60;</b>  | <         | 92  | 5C | 134 | <b></b> ∉#92;  | 1        | 124 | 7C | 174 |                |             |
| 29         | 1D | 035  | GS   | (group separator)        | 61  | ЗD | 075 | l;           | =         | 93  | 5D | 135 | <b></b> ∉#93;  | ]        | 125 | 7D | 175 | <b>∝#125;</b>  | -}          |
| 30         | lE | 036  | RS   | (record separator)       | 62  | ЗE | 076 | <b>≪#62;</b>  | >         | 94  | 5E | 136 | ^              | <u>^</u> | 126 | 7E | 176 | <b>∝#126;</b>  | ~           |
| 31         | lF | 037  | US   | (unit separator)         | 63  | ЗF | 077 | <b>∝#63;</b>  | 2         | 95  | 5F | 137 | <b></b> ∉#95;  | _        | 127 | 7F | 177 | <b>∝#127;</b>  | DEL         |

Source — www.LookupTables.com

```
-bash 628 geolfigs # cat play
line 1
```

The cat output shows us the file as characters. The second output (od = octal dump) shows us the hexadecimal (h, top line) and character (c, bottom line) elements of the file.

```
-bash 628 geolfigs # cat play
line 1
```

You can find the ascíi values for the letters (1=6c, i=69, etc.), and the non-printing characters (\n=new line) in the ASCII table. The numbers on the left count the bytes (in base 8 so 0000020=16 in base 10. There are 17 bytes in the file.)

```
-bash 628 geolfigs # cat play
line 1
```

Notice that the line separator is just a new line  $(\n)$ . The ^\$ in the Regular expression matches the pair n n in the file.

```
-bash 628 geolfigs # cat play
line 1
```

Notice that while lines 2 and 3 look the same to us (blank lines), they are actually different to the computer. Line 2 is really blank (OaOa=\n\n), while line 3 has a space (Oa Oa2O=\n \n). (the hex display 696c is "backwards" to the order of the characters 1 i, see me if you want more info.) To match regular expressions

/ regular expresssion here /

The stuff inside the / is the field you are trying to match or replace.

Don't always need the /. Usually obvious when you need them (eg not for grep, but yes when substituting).

#### To match a word

/ word / is a good attempt at a match a word (words are delimited by leading and following space), but does not get the word when followed by punctuation for example (" word.").

\<word\> the characters \< match the start
 of a word, while \> match the end of a word

(have to escape the < and >, and don't need the /'s anymore)

now matches the word "word".
Say you want to find a string and append something to it.

Try this.

#### s/run/&s/

# Will match <u>run</u> and produce <u>runs</u>. The & represents the match.

Say you want to find a string and append something to it.

### Try this.

1 is first match, 2 is second.

So this will also do it.

:%s/\(run\)/\1s/

You need the (), which needs to be escaped, \, (else it will look for (run), not run)

The  $\backslash$  ( . . .  $\backslash$ ) delimiters are used to inform the editor that the text that matches the regular expression inside the parentheses is to be remembered for later use (in the  $\backslash$ 1).

sed 's/[^ ]\*/(&)/' < old > new
sed 's/[^ ][^ ]\*/(&)/g' < old > new
sed 's/^\([^:]\*\):[^:]:/\1::/' </etc/passwd >/etc/password.new

### count the number of lines in the three files f1 f2 f3 that don't begin with a "#:"

sed 's/^#.\*//' f1 f2 f3 | grep -v '^\$' | wc -l

sed 's/[^ ]\*/(&)/' < old > new

## We need to see a few more definitions of regular expression elements [] defines a "class" of characters

### What are character classes?

A character class matches a single character out of all the possibilities offered by the character class. Inside a character class, different rules apply.

The rules in this section are only valid inside character classes.

The rules outside this section are not valid in character classes, except for a few character escapes that are indicated with "can be used inside character classes". (see the regular-expressions.info web site link on the class web site)

sed 's/[^ ]\*/(&)/' < old > new

We need to see a few more definitions of regular expression elements

[] defines a "class" of characters

Inside a class definition the ^ immediately after the [ means negation of the class (outside a class definition it means the beginning of a line) It is followed by a space [^ ] So this matches any single character not equal to a space.

sed 's/[^ ]\*/(&)/' < old > new

Continuing on we are looking for a non-space character, the [^], repeated zero or more times, the \*.

So that is what we are looking for?

The first string of non-spaces.

sed  $'s/[^ ]*/(\&)/' < old > new$ 

When we find it, we will replace the first occurrence of it with the string represented by the (&) which is an open paren, followed by whatever we found (indicated by the ampersand) followed by a closed paren.

sed 's/[^ ]\*/(&)/' < old > new

Notice that the parens here are taken as regular characters (no  $\$ 

- why, since parens are metacharacters?

Answer – parens are metacharacters in the match definition, so if I'm looking for parens I have to escape them.

escape them. In the output I'm not using search metacharacters for anything so they don't have a special meaning, I'm just specifying what to output.

### You can work on the others

sed 's/[^ ]\*/(&)/' < old > new
sed 's/[^ ][^ ]\*/(&)/g' < old > new
sed 's/^\([^:]\*\):[^:]:/\1::/' </etc/passwd >/etc/password.new

### count the number of lines in the three files f1 f2 f3 that don't begin with a "#"

sed 's/^#.\*//' f1 f2 f3 | grep -v '^\$' | wc -l

Regular expressions are like mathematics where each symbol is absolutely essential and means a very specific thing and you better understand all the ramifications and details.

It is not like literature where you can randomly throw out 5% of the letters and still understand it.

Compress multiple occurrences of blank lines into a single blank line

:v/./,/./-j

Use :helpgrep '\/,\/' \*.txt for an explanation.

I'll break down this incredible collapse-multiple-blank-lines command for everyone, now that I finally figured out how it works. First, however, I'll rewrite it this way to illustrate that some of those slashes have totally different meaning than others:

:v\_.\_,/./-1join

Note that to delimit expressions like these, just about any symbol can be used in place of the typical slashes... in this case, I used underscores. What we have is an inverse search (:v, same as :g!) for a dot ('.') which means anything except a newline. So this will match empty lines and proceed to execute [command] on each of them.

:v\_.\_[command]

The remaining [command] is this, which is a fancy join command, abbreviated earlier as just 'j'.

,/./-1join

The comma tells it to work with a range of lines:

:help :,

With nothing before the comma, the range begins at the cursor, which is where that first blank line was. The end of the range is specified by a search, which to my knowledge actually does require slashes. The slash and dot mean to search for anything (again), which matches the nearest non-empty line and offsets by {offset} lines.

/./{offset}

The {offset} here is -1, meaning one line above. In the original command we just saw a minus sign, to which vim assumes a count of 1 by default, so it did the same thing as how I've rewritten it, but simply with one character fewer to type.

/./-1

There is a caveat about join that makes this trick possible. If you specify a range of only one line to "join", it will do nothing. For example, this command tells vim to join into one line all lines from 5 to 5, which does nothing:

:5,5join

In this case, any time you have more than one empty line (the case of interest), the join will see a range greater than one and join them together. For all single empty lines, join will leave it alone.

There's no good way use a delete command with :v/./ because you have to delete one line for every empty line you find. Join turned out to be the answer.

This command only merges truly "empty" lines... if any lines contain spaces and/or tabs, they will not be collapsed. To make sure you kill those lines, try this:

:v/^[^ \t]\+\$/,/^[^ \t]\+\$/-j

Or, to just clean such lines up first,

:%s/^[ \t]\+\$//g

The trick with Regular Expressions is to be able to generate them, not just understand them when provided.

Generating them is usually an iterative process (sort of like passing the law "to see what is in it" [Pelosi], you have to execute the command and see what it does. Then "fix" it, try again, etc. Most normal people can't write these things 100% the first go.)